## Manuel d'utilisation

# FreeStyle Libre 2

SYSTÈME FLASH D'AUTOSURVEILLANCE DU GLUCOSE

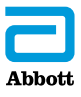

Votre nom \_\_\_\_\_

# Table des matières

| Symboles du lecteur                                                                                                    | 1                    |
|----------------------------------------------------------------------------------------------------|----------------------|
| Informations importantes de sécurité<br>Indications d'utilisation<br>Contre-indications                                             | 3<br>3               |
| Explication des fonctions de base du système<br>Kit du lecteur<br>Kit du capteur<br>Logiciel de gestion de données                  | 9<br>11<br>12<br>15  |
| Réglage de votre lecteur pour la première fois                                                                                      | 16                   |
| Utilisation de votre capteur<br>Application de votre capteur<br>Démarrage de votre capteur<br>Vérification de votre taux de glucose | 19<br>20<br>24<br>25 |
| Alarmes<br>Paramétrage des Alarmes<br>Paramétrage des sons d'alarme<br>Utilisation des Alarmes                                      | 31<br>34<br>38       |
| Ajout de remarques                                                                                                    | 41                   |

| Revoir votre historique.<br>Carnet d'autosurveillance.<br>Graphique quotidien<br>Autres options d'historique.                           | 43<br>45<br>46<br>47 |
|----------------------------------------------------------------------------------------------------|----------------------|
| Retrait de votre capteur                                                                                                    | 49                   |
| Remplacement de votre capteur                                                                                                    | 50                   |
| Utilisation des Rappels                                                                                                    | 51                   |
| Utilisation du lecteur intégré.<br>Mesure de la glycémie<br>Mesure de la cétonémie<br>Test effectué à l'aide de la solution de contrôle | 53<br>55<br>59<br>64 |
| Utilisation du calculateur d'Insuline à action rapide                                                                                   | 68                   |
| Rechargement du lecteur                                                                                                    | 75                   |
| Modification des paramètres du lecteur                                                                                                  | 76                   |
| Vivre avec votre système                                                                                                    | 79<br>79<br>81       |
| Entretien                                                                                                    | 81<br>82             |

| Dépannage                                                                | 83   |
|--------------------------------------------------------------------------|------|
| Le lecteur ne s'allume pas                                               | 83   |
| Problèmes au niveau du site d'application du capteur                     | 84   |
| Problèmes au démarrage de votre capteur ou                               |      |
| de réception des résultats du capteur                                    | 85   |
| Problèmes de réception des alarmes de taux de glucose                    | 88   |
| Messages d'erreur de la glycémie ou de la cétonémie                      | 90   |
| Problèmes lors de la vérification de votre alvcémie                      |      |
| ou de votre cétonémie                                                    | 94   |
| Effectuer un Test du lecteur                                             | . 96 |
| Service clientèle                                                        | . 96 |
|                                                                          |      |
| Options professionnelles                                                 | 97   |
| Modification des Incréments de dose                                      | 98   |
| Paramétrage du Calculateur d'insuline                                    | 99   |
| Paramétrage Facile du Calculateur d'insuline                             | .101 |
| Paramétrage Avancé du Calculateur d'insuline                             | .105 |
| Modification des Paramètres du calculateur d'insuline                    | 116  |
| Caractéristiques techniques du système                                   | .117 |
| Caractéristiques techniques du calculateur<br>d'insuline à action rapide | .121 |
|                                                                          |      |
| Symboles sur l'étiquetage                                                | .122 |
| Compatibilité électromagnétique                                          | .123 |

# Symboles du lecteur

| Symbole                                                          |   |   |   |   | Signification                                                                                                    |  |
|------------------------------------------------------------------|---|---|---|---|----------------------------------------------------------------------------------------------------|--|
| O                                                                |   |   |   |   | Capteur actif                                                                                                    |  |
| ↑                                                                | ת | → | R | t | Direction dans laquelle évolue votre taux de glucose.<br>Consultez la section <i>Vérification de votre taux de glucose</i> pour obtenir de plus amples informations. |  |
|                                                                  |   |   |   |   | Mise en garde                                                                                                    |  |
| $\bigtriangleup \triangledown \blacktriangleleft \triangleright$ |   |   |   | , | Afficher l'écran précédent/suivant                                                                                                    |  |
| Ø                                                                |   |   |   |   | Remarques                                                                                                    |  |
| +                                                                |   |   |   |   | Ajouter d'autres informations aux remarques                                                                                                    |  |
| (                                                                |   |   |   |   | Remarque sur la nourriture                                                                                                    |  |
| ø                                                                |   |   |   |   | Remarque sur l'insuline à action rapide                                                                                                    |  |
| Ŀ                                                                |   |   |   |   | Heure modifiée sur le lecteur                                                                                                    |  |
| <b>■</b> ) }                                                     |   |   |   |   | Son et vibration sur <b>ON</b> (activés)                                                                                                    |  |
|                                                                  |   |   |   |   | Son sur <b>ON</b> (activé), Vibration sur <b>OFF</b> (désactivée)                                                                                                    |  |
| <b>■</b> ≹                                                       |   |   |   |   | Son sur OFF (désactivé), Vibration sur ON (activée)                                                                                                    |  |
| <b>N</b>                                                         |   |   |   |   | Son et vibration sur OFF (désactivés)                                                                                                    |  |

| Symbole  | Signification                                                    |  |  |
|----------|------------------------------------------------------------------|--|--|
| ((•))    | Le capteur communique avec le lecteur                            |  |  |
| $(\sim)$ | Le capteur ne communique pas avec le lecteur                     |  |  |
| ۵        | Mesure de la glycémie ou de la cétonémie                         |  |  |
| ţ        | Paramètres                                                       |  |  |
| \$       | Résultat de test effectué à l'aide de la solution<br>de contrôle |  |  |
|          | Calculateur d'insuline à action rapide                           |  |  |
| i        | Détails de votre dose d'insuline suggérée                        |  |  |
| *        | Estimation de l'insuline à action rapide qui reste dans le corps |  |  |
|          | Pile faible                                                      |  |  |
| ≁>       | Pile en cours de chargement                                      |  |  |
| 3        | Capteur trop froid                                               |  |  |
| 1        | Capteur trop chaud                                               |  |  |

# Informations importantes de sécurité

# Indications d'utilisation

Lorsqu'il est utilisé avec le capteur du Système Flash d'autosurveillance du glucose FreeStyle Libre 2 (le « capteur »), le lecteur du Système Flash d'autosurveillance du glucose FreeStyle Libre 2 (le « lecteur ») est indiqué pour mesurer les taux de glucose dans le liquide interstitiel chez les personnes (âgées de 4 ans et plus) atteintes de diabète sucré, y compris les femmes enceintes. Le lecteur et le capteur sont conçus pour remplacer la mesure de la glycémie dans le cadre de la gestion personnelle du diabète, y compris le dosage de l'insuline.

L'indication chez les enfants (âgés de 4 à 12 ans) est limitée aux enfants qui sont sous la surveillance d'un aidant âgé d'au moins 18 ans. L'aidant doit gérer ou aider l'enfant à gérer le lecteur et le capteur et également d'interpréter ou aider l'enfant à interpréter les résultats de taux de glucose du capteur.

# **Contre-indications**

Le capteur doit être retiré avant tout examen d'imagerie par résonance magnétique (IRM).

#### **AVERTISSEMENT:**

- Tenez compte des symptômes qui peuvent être causés par une glycémie basse ou par une glycémie élevée. Si vous présentez des symptômes qui ne correspondent pas au résultat de taux de glucose du capteur ou si vous suspectez que votre résultat pourrait être inexact, vérifiez le résultat en réalisant un test par piqûre au bout du doigt avec un lecteur de glycémie. Si vous présentez des symptômes qui ne sont pas cohérents avec vos résultats de taux de glucose, consultez votre professionnel de santé.
- Le Système Flash d'autosurveillance du glucose du FreeStyle Libre 2 (le « système ») contient des petites pièces qui peuvent être dangereuses en cas d'ingestion.

## Mises en garde et informations importantes sur le système :

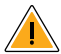

#### Situations dans lesquelles l'utilisation du système n'a pas été évaluée :

- L'utilisation du système n'a pas été évaluée avec d'autres dispositifs médicaux implantés, tels que les stimulateurs cardiaques.
- L'utilisation du système n'a pas été évaluée chez les personnes dialysées ou chez les personnes âgées de moins de 4 ans.

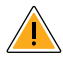

# Stockage du capteur :

 Conservez le kit de capteur à une température située entre 4 °C et 25 °C. Bien qu'il ne soit pas nécessaire de mettre le kit de capteur au réfrigérateur, vous pouvez le faire tant que la température intérieure du réfrigérateur se situe entre 4 °C et 25 °C.

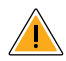

# Lorsque le taux de glucose mesuré par le capteur est différent de la glycémie capillaire :

 Les taux de glucose dans le liquide interstitiel peuvent être différents des taux de glycémie, ce qui peut indiquer que les résultats de taux de glucose du capteur ne concordent pas avec la glycémie. Vous pouvez noter cette différence lorsque votre glycémie change rapidement, par exemple après avoir mangé, pris de l'insuline ou pratiqué une activité physique.

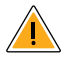

# Quand retirer le capteur :

- En de rares occasions, le capteur peut fournir des résultats de taux de glucose inexacts. Si vous pensez que vos résultats de taux de glucose sont inexacts ou qu'ils ne correspondent pas à la façon dont vous vous sentez, effectuez un test de glycémie sur le bout du doigt pour confirmer votre taux de glucose. Si le problème persiste, retirez le capteur actuel et appliquez-en un nouveau.
- Certaines personnes peuvent être sensibles à l'adhésif qui permet au capteur d'adhérer à la peau. Si vous remarquez une irritation cutanée importante sous le capteur ou autour de celui-ci, retirez-le et cessez d'utiliser le système. Contactez votre professionnel de santé avant de continuer à utiliser le système.
- Si vous avez un rendez-vous médical qui implique un fort rayonnement magnétique ou électromagnétique, par exemple une radiographie, une IRM (imagerie par résonance magnétique) ou une TDM (tomodensitométrie), retirez le capteur que vous portez et appliquez-en un nouveau après le rendez-vous. L'effet de ces types de procédure sur le fonctionnement du système n'a pas été évalué.

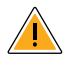

# Ce qu'il faut savoir sur le port du capteur :

 Ne réutilisez pas les capteurs. Le capteur et l'applicateur de capteur sont destinés à un usage unique. Leur réutilisation peut entraîner l'absence de résultats de taux de glucose et une infection. N'est pas conçu pour être restérilisé. Toute exposition ultérieure aux irradiations pourrait donner des résultats inexacts.

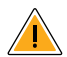

# Ce qu'il faut savoir à propos des alarmes de taux de glucose :

- Pour recevoir les alarmes, celles-ci doivent être sur ON (activées) et vous devez vous assurer que votre lecteur se trouve en permanence à moins de 6 mètres (20 pieds) de vous. La portée de transmission est de 6 mètres (20 pieds) en l'absence d'obstacle. Si vous êtes hors de portée, il est possible que vous ne receviez pas les alarmes de taux de glucose.
- Pour éviter de manquer une alarme, assurez-vous que le lecteur est suffisamment chargé et que le son et/ou la vibration sont activés.

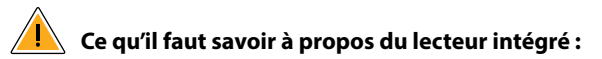

- Le lecteur est conçu pour être utilisé uniquement avec les électrodes de dosage de la glycémie et de la cétonémie FreeStyle Precision et avec la solution de contrôle MediSense.
- Le lecteur n'est destiné qu'à un seul utilisateur. Il ne doit pas être utilisé par plusieurs personnes, y compris des membres de la famille, en raison du risque de transmission d'une infection. Tous les composants du lecteur sont considérés comme étant des produits biologiques dangereux et sont susceptibles de transmettre des maladies infectieuses, même après avoir nettoyé le lecteur.
- Veuillez éviter toute infiltration de poussière, de saleté, de sang, de solution de contrôle, d'eau ou d'autres substances dans le port USB et dans la fente d'insertion de l'électrode de dosage du lecteur.

# Explication des fonctions de base du système

Le système Flash d'autosurveillance du glucose FreeStyle Libre 2 (le « système ») se compose de deux parties principales : un lecteur portatif et un capteur jetable que vous portez sur votre corps. Vous utilisez le lecteur pour scanner sans fil le capteur et afficher vos résultats de taux de glucose. Le lecteur fonctionne uniquement avec les capteurs FreeStyle Libre 2 et ne peut pas être utilisé avec d'autres capteurs. Le capteur FreeStyle Libre 2 communique automatiquement avec le lecteur et peut émettre des alarmes de taux de glucose si vous choisissez de les activer. Le lecteur possède aussi un lecteur intégré pour mesurer la glycémie et la cétonémie.

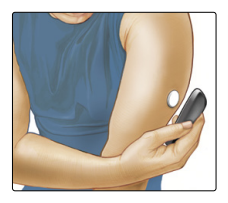

**IMPORTANT :** Ce manuel d'utilisation comporte des informations de sécurité concernant le système. Veuillez lire toutes les informations fournies dans le manuel d'utilisation et dans les modes d'emploi des électrodes de dosage de la glycémie et de la cétonémie FreeStyle Precision avant d'utiliser votre système.

Votre système est livré sous forme d'un **Kit de lecteur** et d'un **Kit de capteur**. Lors de l'ouverture de vos kits, vérifiez que le contenu n'est pas endommagé et qu'aucune des pièces indiquées ne manque. Si des pièces manquent ou sont endommagées, contactez le Service clientèle.

# Kit du lecteur

Le kit du lecteur comprend :

- Lecteur FreeStyle Libre 2
   Adaptateur électrique
   Guide de démarrage rapide
- Câble USB

- Manuel d'utilisation
- Fiche de données de performance

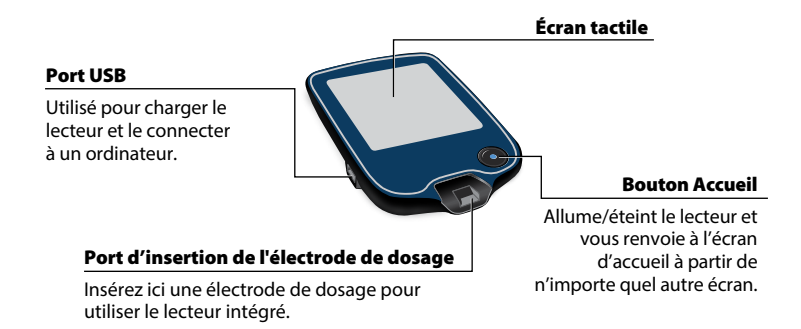

Le lecteur recoit les résultats de taux de glucose du capteur et peut aussi émettre des alarmes de taux de glucose, si celles-ci sont activées. Il peut conserver environ 90 jours d'historique de taux de glucose et les remarques que vous saisissez sur vos activités, comme la prise d'insuline, l'ingestion de nourriture ou l'activité physique. Ces informations peuvent vous aider à comprendre comment ces activités affectent votre taux de glucose.

# Kit du capteur

Le kit du capteur comprend :

Pack de capteur

- Notice du produit
- Applicateur de capteur

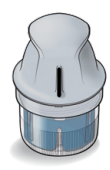

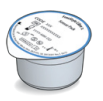

#### Pack de capteur

Utilisé avec l'applicateur de capteur pour préparer le capteur à l'utilisation.

Applicateur de capteur Applique le capteur sur votre corps.

Le capteur mesure et enregistre les résultats de taux de glucose lorsqu'il est porté sur votre corps. Il est livré initialement en deux parties : l'une est le pack de capteur et l'autre est l'applicateur de capteur. Suivez les instructions pour préparer et appliquer le capteur sur l'arrière du haut de votre bras. Le capteur comporte une petite extrémité souple qui s'insère juste en-dessous de la peau. Le capteur peut être porté

pendant 14 jours maximum.

#### Capteur

Mesure votre taux de glucose quand il est sur votre corps (visible uniquement une fois appliqué).

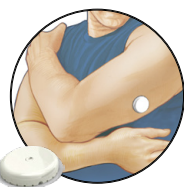

L'écran d'accueil du lecteur offre un accès aux informations sur votre taux de glucose et le système. Vous pouvez appuyer sur le bouton Accueil pour aller à l'écran d'accueil.

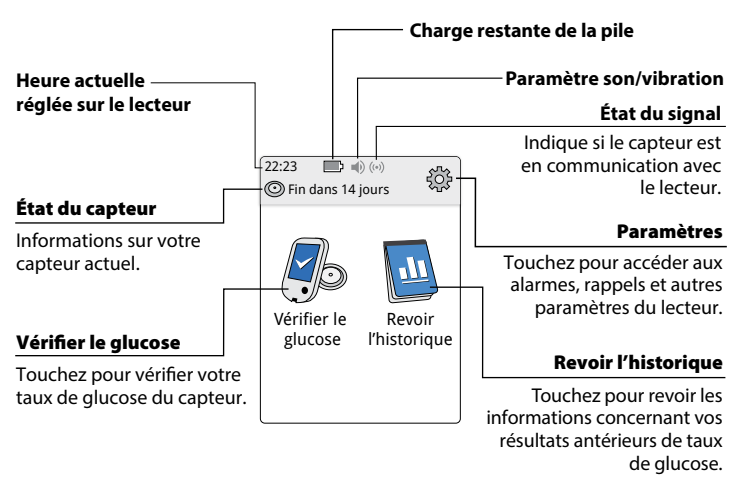

# Écran d'accueil

**Remarque :** le paramètre Son/Vibration et les symboles d'état du signal s'affichent uniquement si l'une des alarmes est activée.

L'écran des résultats des taux de glucose du capteur s'affiche après que vous avez utilisé le lecteur pour scanner le capteur. Votre résultat comprend votre taux de glucose actuel, une flèche de tendance de taux de glucose indiquant l'évolution du taux de glucose et un graphique de vos résultats de taux de glucose actuels et enregistrés.

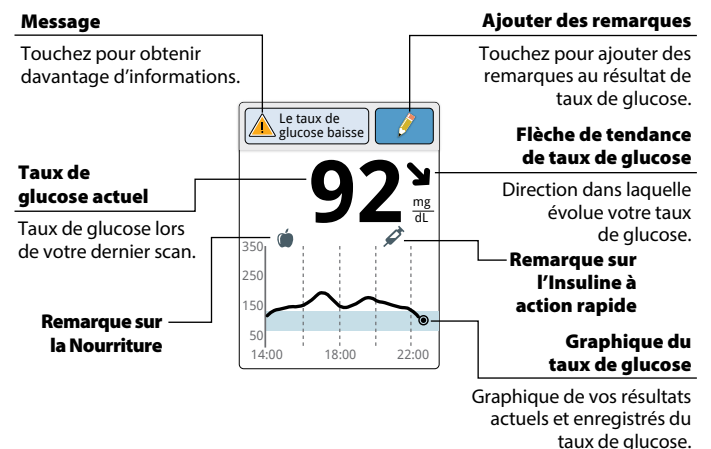

# Résultats de taux de glucose du capteur

14

# Logiciel de gestion de données

Pour charger les données depuis le lecteur, consultez www.FreeStyleLibre.com pour vous familiariser avec le logiciel de gestion de données que vous pouvez utiliser.

# Réglage de votre lecteur pour la première fois

Avant d'utiliser le système pour la première fois, le lecteur doit être réglé.

# Étape Action 1 Image: Appuyez sur le bouton Accueil pour allumer le lecteur.

2

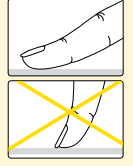

À l'invite, utilisez l'écran tactile pour sélectionner votre langue préférée pour le lecteur. Touchez **OK** pour continuer.

**Remarque :** Utilisez la partie charnue du bout du doigt. N'utilisez PAS votre ongle ou un autre objet pour toucher l'écran.

# Étape Action 3 Dete aujourd'hui Image: A strain of the strain of the

4

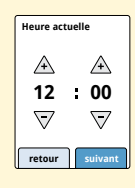

Définissez l'**Heure actuelle**. Touchez **suivant** pour continuer.

**MISE EN GARDE :** Il est très important de définir correctement l'heure et la date. Ces valeurs affectent les données et les réglages du lecteur.

#### Action

Le lecteur affiche à présent des informations importantes sur deux sujets essentiels pour vous aider à utiliser le système :

- Comment comprendre la Flèche de tendance de taux de glucose présente sur l'écran Résultat de taux de glucose.
- Comment revenir à l'écran d'accueil à partir de tout autre écran.

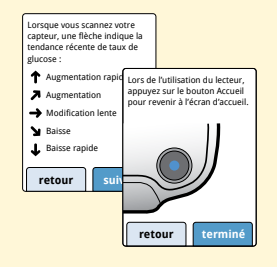

Touchez **suivant** pour passer au sujet suivant. À la fin du réglage du lecteur, touchez **terminé** pour revenir sur l'écran d'accueil.

**Remarque :** Rechargez le lecteur si le niveau de la pile est faible. Utilisez uniquement le câble USB et l'adaptateur électrique fournis avec le système.

# Utilisation de votre capteur

#### **MISE EN GARDE :**

- Le pack de capteur et l'applicateur de capteur sont conditionnés sous forme de kit (séparément du lecteur) et portent le même code de capteur. Vérifiez que les codes de capteur correspondent avant d'utiliser votre pack de capteur et votre applicateur de capteur. Les packs de capteur et les applicateurs de capteur portant le même code de capteur doivent être utilisés ensemble, sans quoi les résultats de taux de glucose fournis par votre capteur pourraient être incorrects.
- Une activité physique intense peut décoller le capteur en raison de la sueur ou du mouvement du capteur. Si le capteur se décolle, il est possible que vous n'obteniez aucun résultat ou des résultats non fiables, qui ne correspondent pas à ce que vous ressentez. Suivez les instructions pour choisir un site d'application approprié.

#### **Application de votre capteur**

Étape

#### Action

Appliquez les capteurs uniquement sur l'arrière du haut du bras. Évitez les zones présentant des cicatrices, des grains de beauté, des vergetures ou des grosseurs.

Sélectionnez une zone de la peau qui généralement reste à plat durant les activités quotidiennes normales (pas de pli ou de courbure). Choisissez un site qui est éloigné d'au moins 2,5 cm (1 pouce) du site d'injection d'insuline. Pour éviter toute gêne ou irritation cutanée, vous devez sélectionner un site différent du dernier site utilisé.

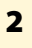

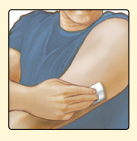

Nettoyez le site d'application avec du savon ordinaire, séchez-le, puis passez une lingette imprégnée d'alcool. Cela permet d'éliminer les résidus gras susceptibles d'empêcher le capteur d'adhérer correctement. Laissez sécher le site avant de poursuivre.

**Remarque :** La zone **DOIT** être propre et sèche, sinon le capteur peut ne pas coller au site.

#### Action

#### 3

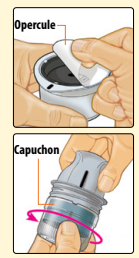

Ouvrez le pack de capteur en retirant totalement l'opercule. Dévissez le capuchon de l'applicateur de capteur et mettez-le de côté.

**MISE EN GARDE :** N'utilisez PAS si le pack de capteur ou l'applicateur de capteur semble endommagé ou est déjà ouvert. Ne les utilisez PAS au-delà de la date de péremption.

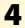

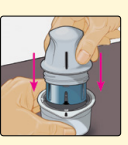

Alignez la marque sombre de l'applicateur de capteur avec celle du pack de capteur. Sur une surface dure, appuyez fermement sur l'applicateur de capteur jusqu'à ce qu'il parvienne à une butée.

5

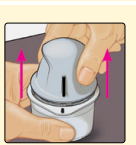

Sortez l'applicateur de capteur du pack de capteur en le soulevant.

#### Action

6

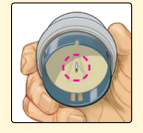

L'applicateur de capteur est préparé et prêt à appliquer le capteur.

**MISE EN GARDE :** L'applicateur de capteur contient désormais une aiguille. Ne touchez PAS l'intérieur de l'applicateur de capteur et ne le remettez pas dans le pack de capteur.

7

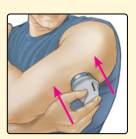

Placez l'applicateur de capteur au-dessus du site préparé et poussez fermement pour appliquer le capteur sur votre corps.

**MISE EN GARDE :** Ne poussez PAS l'applicateur de capteur avant qu'il ne soit placé au-dessus du site préparé, pour éviter des résultats imprévus ou une lésion.

#### Action

## 8

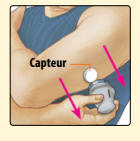

Éloignez doucement l'applicateur de capteur du corps. Le capteur doit désormais être fixé sur la peau.

**Remarque :** L'application du capteur peut entraîner des ecchymoses ou un saignement. En cas de saignement qui ne s'arrête pas, retirez le capteur et appliquez-en un nouveau sur un autre site.

9

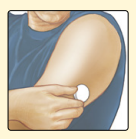

Après l'application, assurez-vous que le capteur est bien fixé.

Remettez le capuchon sur l'applicateur de capteur. Jetez le pack de capteur et l'applicateur de capteur usagés. Consultez la section *Mise au rebut*.

#### Démarrage de votre capteur

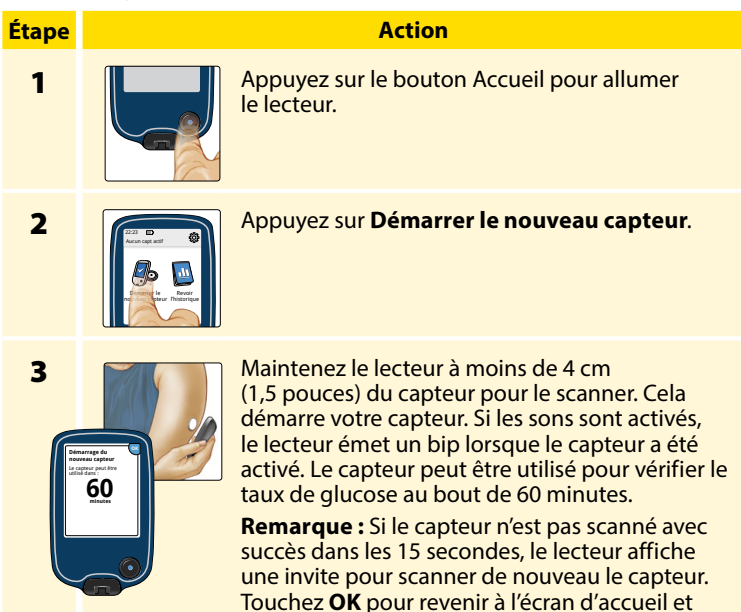

scanner votre capteur.

touchez Démarrer le nouveau capteur pour

# Vérification de votre taux de glucose

| Étape | Action  |                                                                                                    |  |  |  |
|-------|---------|----------------------------------------------------------------------------------------------------|--|--|--|
| 1     | ou file | Allumez le lecteur en appuyant<br>sur le bouton Accueil ou<br>touchez <b>Vérifier le glucose</b><br>sur l'écran d'accueil. |  |  |  |

2

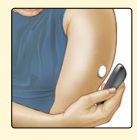

Maintenez le lecteur à moins de 4 cm (1,5 pouces) de votre capteur pour le scanner. Votre capteur envoie vos résultats de taux de glucose au lecteur par communication sans fil. Si les sons sont activés, le lecteur émet un bip lorsque le capteur a réussi le scan.

**Remarque :** Si le capteur n'est pas scanné avec succès dans les 15 secondes, le lecteur affiche une invite pour scanner de nouveau le capteur. Touchez **OK** pour revenir à l'écran d'accueil et touchez **Vérifier le glucose** pour scanner votre capteur.

#### Action

3

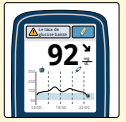

Le lecteur affiche votre résultat de taux de glucose actuel avec votre graphique du taux de glucose et une flèche indiquant le sens d'évolution de votre taux de glucose.

# Résultats de taux de glucose du capteur

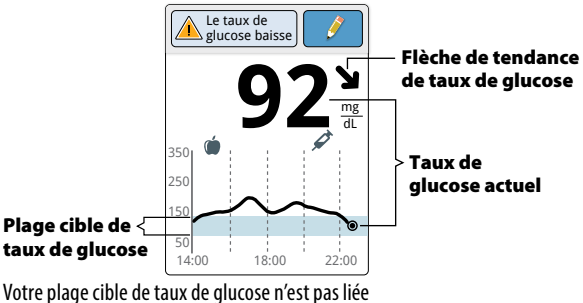

à vos paramètres d'alarme de taux de glucose n'est pas lie

#### **Remarques :**

- Le graphique affiche les résultats de taux de glucose jusqu'à 350 mg/dL. Les résultats de taux de glucose supérieurs à 350 mg/dL sont affichés avec une valeur de 350 mg/dL.
- Le symbole () peut s'afficher, ce qui indique que l'heure du lecteur a été modifiée. Par la suite, des blancs dans le graphique peuvent apparaître ou des résultats de taux de glucose peuvent être cachés.
- Toutes les données de taux de glucose disponibles sont utilisées pour créer votre graphique de sorte que vous puissiez vous attendre à voir quelques différences entre le tracé du graphique et les résultats de taux de glucose actuel précédents.

La flèche de tendance de taux de glucose vous donne une indication du sens d'évolution de votre taux de glucose.

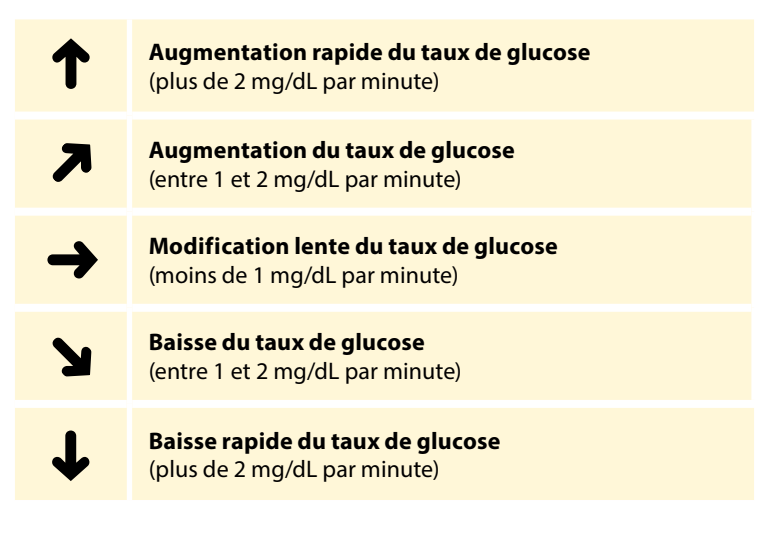

Le tableau suivant présente les messages que vous pouvez voir avec vos résultats de taux de glucose.

#### Affichage

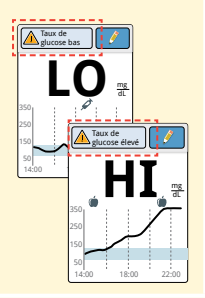

#### **Mesures à prendre**

Si LO (Basse) s'affiche sur le lecteur, votre résultat est inférieur à 40 mg/dL. Si HI (Élevée) s'affiche sur le lecteur, votre résultat est supérieur à 500 mg/dL. Vous pouvez toucher le bouton Message pour obtenir de plus amples informations. Vérifiez votre glycémie sur le bout du doigt avec une électrode de dosage. Si vous obtenez un deuxième résultat LO (Basse) ou HI (Élevée), contactez immédiatement votre professionnel de santé.

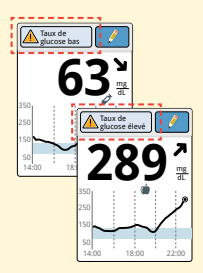

Si votre taux de glucose est supérieur à 240 mg/dL ou inférieur à 70 mg/dL, un message s'affichera sur l'écran. Vous pouvez appuyer sur le bouton Message pour plus d'informations et définir un rappel pour vérifier votre taux de glucose.

#### Affichage

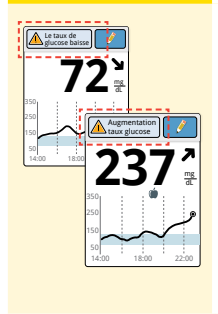

#### Mesures à prendre

S'il est anticipé que votre taux de glucose soit supérieur à 240 mg/dL ou inférieur à 70 mg/dL dans les 15 minutes suivantes, un message s'affichera sur l'écran. Vous pouvez appuyer sur le bouton Message pour plus d'informations et définir un rappel pour vérifier votre taux de glucose.

#### **Remarques:**

- Si vous avez des doutes concernant un message ou un résultat, contactez votre professionnel de santé avant de faire quoi que ce soit.
- Les messages que vous recevez avec vos résultats de taux de glucose ne sont pas liés à vos paramètres d'alarme de taux de glucose.

# Alarmes

Lorsqu'il est à portée du lecteur, le capteur communique automatiquement avec le lecteur pour émettre des alarmes de taux de glucose bas et élevé si vous choisissez de les paramétrer sur **ON** (activées). Par défaut, ces alarmes sont sur **OFF** (désactivées).

Cette section explique comment activer et définir les alarmes, et comment les utiliser. Veuillez lire l'intégralité des informations de cette section avant de paramétrer et d'utiliser les alarmes.

#### **MISE EN GARDE :**

- Pour recevoir les alarmes, celles-ci doivent être paramétrées sur ON (activées) et vous devez vous assurer que votre lecteur se trouve en permanence à moins de 6 mètres (20 pieds) de vous. La portée de transmission est de 6 mètres (20 pieds) en l'absence d'obstacle. Si vous êtes hors de portée, il est possible que vous ne receviez pas les alarmes de taux de glucose.
- Pour éviter de manquer une alarme, assurez-vous que le lecteur est suffisamment chargé et que le son et/ou la vibration sont activés.
# IMPORTANT : Ce qu'il faut savoir à propos des alarmes de taux de glucose

- Scannez souvent votre capteur pour vérifier votre taux de glucose. Si vous recevez une alarme de glucose bas ou élevé, vous devez obtenir un résultat de taux de glucose afin de déterminer les mesures à prendre.
- Les alarmes de glucose bas et élevé ne doivent pas être utilisées seules pour détecter une glycémie basse ou élevée. Les alarmes de taux de glucose doivent être utilisées en lien avec votre taux de glucose actuel, la flèche de tendance de taux de glucose et le graphique du taux de glucose.
- Les niveaux des alarmes de glucose bas ou élevé sont différents des valeurs de votre plage cible de taux de glucose. Les alarmes de glucose bas et élevé vous avertissent quand votre taux de glucose dépasse le niveau que vous avez défini pour l'alarme. Votre plage cible de taux de glucose s'affiche sur les graphiques du taux de glucose du lecteur et est utilisée pour calculer votre durée dans la cible.

### **IMPORTANT : Comment éviter de manquer une alarme**

- Pour recevoir les alarmes, celles-ci doivent être paramétrées sur ON (activées) et vous devez vous assurer que votre lecteur se trouve en permanence à moins de 6 mètres (20 pieds) de vous. Le capteur lui-même n'émet pas d'alarme.
- Si le capteur ne communique pas avec le lecteur, vous ne recevez pas les alarmes de taux de glucose et il est possible que vous ne détectiez pas les événements de glucose bas ou élevé. Le symbole (N) s'affiche en haut de l'écran d'accueil guand le capteur ne communique pas avec le lecteur. Assurez-vous que l'alarme de perte du signal est activée afin d'être averti(e) si votre capteur n'a pas communiqué avec le lecteur depuis 20 minutes.
- Assurez-vous que les paramètres du son et/ou de la vibration du lecteur sont activés et vérifiez que vous vous trouvez à proximité du lecteur. Si des alarmes sont activées, l'écran d'accueil indique le paramètre son/vibration :

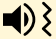

Son et vibration sur **ON** (activés)

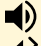

Son sur ON (activé), Vibration sur OFF (désactivée)

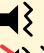

Son sur OFF (désactivé), Vibration sur ON (activée)

Son et vibration sur OFF (désactivés)

## Paramétrage des Alarmes

Discutez avec votre professionnel de santé pour déterminer vos paramètres d'alarme.

| Étape | Action                                                                                                    |
|-------|----------------------------------------------------------------------------------------------------|
| 1     | Sur l'écran d'accueil, touchez le symbole des paramètres (). Touchez Alarmes.                                                |
| 2     | Paramètres alarme<br>Taux de Off<br>guoze bas<br>Taux de Off<br>guoze de defe<br>Perted signal Off<br>Modifier param. alarme |

#### Action

3

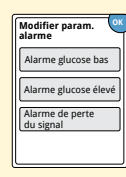

Sélectionnez l'alarme que vous voulez activer et définir. Alarme glucose bas : Vous avertit quand votre taux de glucose est au-dessous du niveau que vous avez défini. Alarme glucose élevé : Vous avertit quand votre taux de glucose est au-dessus du niveau que vous avez défini. Alarme de perte du signal : Vous avertit quand le capteur ne communique pas avec le lecteur et que vous ne recevez pas les alarmes de taux de glucose bas ou élevé.

| Alarme                   | Réglage                                                                                                    |                                                                                  |
|--------------------------|----------------------------------------------------------------------------------------------------|----------------------------------------------------------------------------------|
| Alarme<br>glucose<br>bas | Par défaut, l'alarme glucose bas est désar<br>Touchez le curseur pour activer<br>l'alarme. Le niveau de l'alarme est<br>initialement défini sur 70 mg/dL.<br>Vous pouvez utiliser les flèches pour<br>modifier cette valeur entre 60 mg/dL<br>et 100 mg/dL. Si l'alarme est activée,<br>vous serez averti(e) quand votre taux<br>de glucose baisse au-dessous du<br>niveau défini. | Alarme glucose bas ?<br>Alarme glucose bas ?<br>70<br>0<br>0<br>0<br>0<br>0<br>0 |
|                          | Appuyez sur <b>terminé</b> pour enregistrer.                                                                                                    |                                                                                  |

| Alarme                          | Réglage                                                                                                    |
|---------------------------------|----------------------------------------------------------------------------------------------------|
| Alarme<br>glucose<br>élevé      | Par défaut, l'alarme glucose élevé est désactivée.<br>Touchez le curseur pour activer<br>l'alarme. Le niveau de l'alarme est<br>initialement défini sur 240 mg/dL.<br>Vous pouvez utiliser les flèches pour<br>modifier cette valeur entre 120 mg/dL<br>et 400 mg/dL. Si l'alarme est activée,<br>vous serez averti(e) quand votre taux<br>de glucose augmente au-dessus du<br>niveau défini.<br>Appuyez sur <b>terminé</b> pour enregistrer. |
| Alarme<br>de perte<br>du signal | Si l'alarme est activée, vous serez<br>averti(e) quand votre capteur n'a pas<br>communiqué avec votre lecteur<br>depuis 20 minutes et vous ne recevez<br>pas les alarmes de taux de glucose bas<br>ou élevé.<br>Appuyez sur <b>terminé</b> pour<br>enregistrer.<br><b>Remarque :</b> L'alarme de perte du signal est<br>automatiquement activée la première fois que vous<br>activez l'alarme de glucose bas ou élevé.                        |

#### Action

4

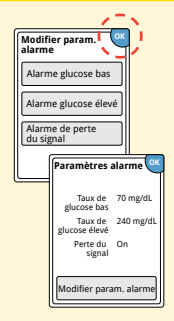

Lorsque vous avez fini de paramétrer vos alarmes, touchez **OK**. L'écran Paramètres alarme affiche maintenant vos paramètres d'alarme actuels. Touchez **OK** pour retourner au menu des paramètres principal, ou touchez **Modifier param. alarme** pour effectuer d'autres changements.

### Paramétrage des sons d'alarme

Étape 1

| 22:23<br>© Fin dans 14 |                  |
|------------------------|------------------|
| Vérifier le<br>glucose | Paramètres       |
|                        | Alarmes          |
|                        | Son et vibration |
|                        | Heure et date    |
|                        | ▼ 1/4            |

### Action

Sur l'écran d'accueil, touchez le symbole des paramètres <sup>(2)</sup>. Touchez **Son et vibration** pour modifier les sons d'alarme.

2

| Son et vil         | bration |
|--------------------|---------|
| Sons du<br>système | On      |
| Volume             | Fort    |
| Vibration          | Off     |
| Tonalité<br>touche | Off     |

Touchez le paramètre de son ou de vibration que vous voulez modifier.

**Remarque :** Ces paramètres s'appliquent aux alarmes ainsi qu'à d'autres fonctions du lecteur.

Touchez **OK** pour enregistrer.

### **Utilisation des Alarmes**

### Affichage

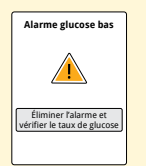

# 

L'alarme glucose bas vous avertit quand votre taux de glucose baisse au-dessous du niveau que vous avez défini. L'alarme n'inclut pas votre résultat de taux de glucose, vous devez donc scanner votre capteur pour vérifier votre taux de glucose.

**Signification** 

Touchez **Éliminer l'alarme et vérifier le taux de glucose** ou appuyez sur le bouton Accueil pour ignorer l'alarme et vérifier votre taux de glucose. Vous ne recevrez qu'une seule alarme pour chaque événement de glucose bas.

L'alarme glucose élevé vous avertit quand votre taux de glucose augmente au-dessus du niveau que vous avez défini. L'alarme n'inclut pas votre résultat de taux de glucose, vous devez donc scanner votre capteur pour vérifier votre taux de glucose.

Touchez **Éliminer l'alarme et vérifier le taux de glucose** ou appuyez sur le bouton Accueil pour ignorer l'alarme et vérifier votre taux de glucose. Vous ne recevrez qu'une seule alarme pour chaque événement de glucose élevé.

### Affichage

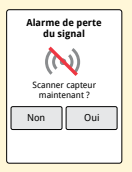

### **Signification**

L'alarme de perte du signal vous avertit quand le capteur n'a pas communiqué avec le lecteur depuis 20 minutes et que vous ne recevez pas les alarmes de taux de glucose bas ou élevé. La perte de signal peut être due au fait que le capteur est trop éloigné du lecteur (plus de 6 mètres [20 pieds]) ou à une autre cause, comme une erreur ou un problème concernant votre capteur ou lecteur.

Touchez **Non** pour ignorer l'alarme.

Touchez **Oui** ou appuyez sur le bouton Accueil pour ignorer l'alarme et scanner le capteur.

### **Remarques :**

- Si vous ignorez une alarme, vous la recevrez de nouveau dans 5 minutes si le problème n'a pas été résolu.
- Si vous recevez une alarme pendant que le lecteur est connecté à un ordinateur, vous devez d'abord débrancher le lecteur pour scanner le capteur.

# Ajout de remarques

Il est possible d'enregistrer des remarques avec les résultats de taux de glucose. Vous pouvez ajouter une remarque au moment de votre résultat de taux de glucose ou dans les 15 minutes suivant l'obtention de votre résultat. Vous pouvez suivre la nourriture, l'insuline, l'activité physique et les médicaments que vous prenez.

Action

# Étape 1

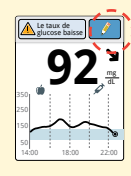

Sur l'écran Résultat de taux de glucose, ajoutez des remarques en touchant le symbole  $\checkmark$  dans le coin supérieur droit de l'écran tactile. Si vous ne souhaitez pas ajouter de remarque, vous pouvez appuyer sur le bouton Accueil pour revenir sur l'écran d'accueil ou maintenir le bouton Accueil appuyé pour éteindre le lecteur.

2

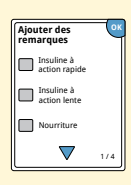

Cochez la case à côté des remarques que vous souhaitez ajouter. Touchez la flèche vers le bas pour visualiser les autres options des remarques.

#### Action

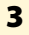

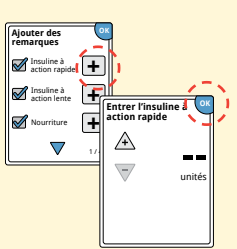

Après avoir coché la case des remarques sur la nourriture et l'insuline, le symbole → apparaît à droite de la remarque. Vous pouvez le toucher pour ajouter des informations plus spécifiques à votre remarque. Touchez ensuite **OK**.

- Remarques sur l'insuline : Entrez le nombre d'unités prises.
- Remarques sur la nourriture : Entrez les informations en grammes ou portions.

**Remarque :** Les remarques sur la nourriture (**b**) et sur l'insuline à action rapide *f* s'affichent sur vos graphiques du taux de glucose et dans votre Carnet d'autosurveillance sous forme de symboles.

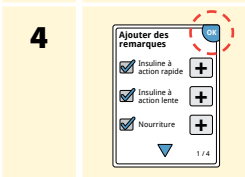

Touchez **OK** pour enregistrer vos remarques.

Vous pouvez revoir vos remarques à partir du Carnet d'autosurveillance. Consultez la section *Revoir votre historique* pour plus d'informations.

# **Revoir votre historique**

L'examen et la compréhension de votre historique de taux de glucose peuvent être un outil important pour mieux contrôler votre taux de glucose. Le lecteur enregistre environ 90 jours d'informations et offre plusieurs manières de revoir vos résultats de taux de glucose antérieurs, vos remarques et d'autres informations.

# Étape Action 1 Appuyez sur le bouton Accueil pour allumer le lecteur. Appuyez de nouveau sur le bouton Accueil pour aller sur l'écran d'accueil. 2 Touchez l'icône Revoir l'historique.

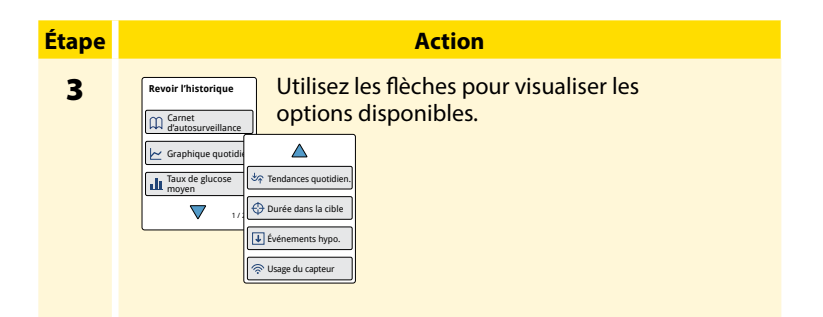

**IMPORTANT :** Consultez votre professionnel de santé pour comprendre votre historique de taux de glucose.

Le Carnet d'autosurveillance et le Graphique quotidien présentent des informations détaillées, alors que les autres options d'historique présentent des résumés des informations sur un certain nombre de jours.

## Carnet d'autosurveillance

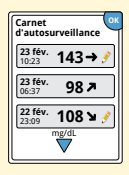

Saisies à chaque moment où vous avez scanné votre capteur ou réalisé une mesure de la glycémie ou de la cétonémie. Si vous avez entré des remarques avec un résultat de taux de glucose, le symbole *s* s'affiche sur cette ligne. Pour obtenir de plus amples informations sur les symboles, consultez la section *Symboles du lecteur*.

Touchez l'entrée pour accéder aux informations détaillées, notamment les commentaires que vous avez saisis. Vous pouvez modifier (changer) les derniers commentaires saisis dans le carnet d'autosurveillance, à condition que vous ayez obtenu le résultat de taux de glucose au cours des 15 dernières minutes.

## **Graphique quotidien**

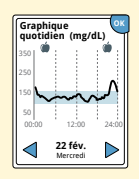

Graphique des résultats de taux de glucose du capteur par jour. Le graphique montre votre plage cible de taux de glucose et des symboles pour les remarques sur la nourriture ou l'insuline à action rapide que vous avez saisies.

#### **Remarques:**

- Le graphique affiche les résultats de taux de glucose jusqu'à 350 mg/dL. Les résultats de taux de glucose supérieurs à 350 mg/dL sont affichés avec une valeur de 350 mg/dL.
- Vous pouvez voir des blancs dans le graphique aux périodes où vous n'avez pas scanné au moins une fois en 8 heures.
- Le symbole 🕒 peut s'afficher, ce qui indique que l'heure du lecteur a été modifiée. Par la suite, des blancs dans le graphique peuvent apparaître ou des résultats de taux de glucose peuvent être cachés.

# Autres options d'historique

Utilisez les flèches pour visualiser des informations sur vos 7, 14, 30 ou 90 derniers jours.

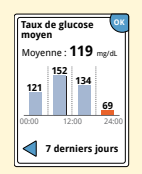

Taux de glucose moyen

Information sur la moyenne des résultats de taux de glucose de votre capteur. La moyenne globale pour la période s'affiche au-dessus du graphique. La moyenne est également indiquée pour quatre périodes de 6 heures sur la journée.

Les résultats au-dessus ou au-dessous de votre plage cible de taux de glucose apparaissent en orange et les résultats dans la cible sont en bleu.

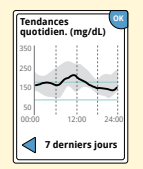

**Tendances quotidiennes** 

Graphique montrant l'évolution et la variabilité des résultats de taux de glucose du capteur sur un jour type. La ligne noire épaisse montre la médiane (point médian) de vos résultats de taux de glucose. L'ombre grise représente la plage (entre le 10e et le 90e percentile) de vos résultats de taux de glucose.

**Remarque :** Les tendances quotidiennes ont besoin d'au moins 5 jours de données de taux de glucose.

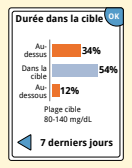

Durée dans la cible

Graphique montrant le pourcentage de temps pendant lequel vos résultats de taux de glucose du capteur étaient au-dessus, au-dessous ou dans votre plage cible de taux de glucose.

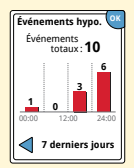

Événements hypoglycémiques Information sur le nombre d'événements hypoglycémiques mesurés par votre capteur. Un événement hypoglycémique est enregistré quand le résultat de taux de glucose du capteur est inférieur à 70 mg/dL pendant 15 minutes ou plus. Le nombre total d'événements s'affiche au-dessus du graphique. Le graphique à barres affiche les événements hypoglycémiques pour quatre périodes de 6 heures sur la journée.

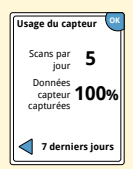

Usage du capteur

Information indiquant à quelle fréquence vous scannez le capteur. Le lecteur indique le nombre moyen de fois où vous avez scanné votre capteur chaque jour et le pourcentage de jours où des données de capteur ont pu être enregistrées par le lecteur à partir de vos scans.

# Retrait de votre capteur

# Étape 1

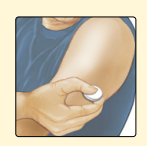

Tirez le bord de l'adhésif qui fixe le capteur sur la peau. Détachez-le lentement de la peau en un mouvement.

Action

**Remarque :** Il est possible de retirer les éventuels résidus d'adhésif sur la peau avec de l'eau chaude savonneuse ou de l'alcool isopropylique.

2 Jetez le capteur usagé. Consultez la section *Mise au rebut*. Quand vous êtes prêt à appliquer un nouveau capteur, suivez les consignes des sections *Application de votre capteur* et *Démarrage de votre capteur*. Si vous avez retiré votre dernier capteur avant les 14 jours d'utilisation, une invite vous demande de confirmer que vous souhaitez démarrer un nouveau capteur lors du premier scan.

# Remplacement de votre capteur

Le capteur s'arrête automatiquement une fois que vous l'avez porté 14 jours et il faut le remplacer. Vous devez également remplacer le capteur si vous notez une irritation ou une gêne au niveau du site d'application ou si le lecteur indique qu'il y a un problème concernant le capteur en cours d'utilisation. Une action précoce permet d'éviter que de petits problèmes ne deviennent plus graves.

**MISE EN GARDE :** Si les résultats de taux de glucose du capteur ne semblent PAS correspondre à ce que vous ressentez, vérifiez que le capteur ne s'est pas décollé. Si l'extrémité du capteur est sortie de la peau ou si le capteur s'est décollé, retirez le capteur et appliquez-en un nouveau.

# **Utilisation des Rappels**

Vous pouvez utiliser les rappels pour vous aider à vous rappeler de choses comme de vérifier votre taux de glucose ou de prendre de l'insuline.

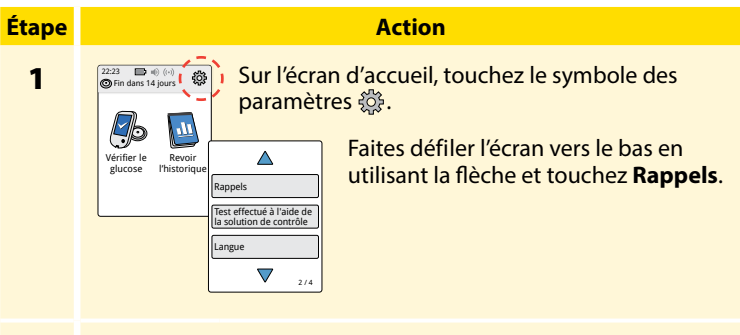

2

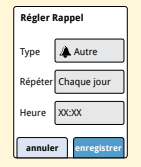

Touchez pour sélectionner le **Type** de rappel vous voulez définir : Vérifier le glucose, Prendre de l'insuline ou Autre, qui sert de rappel général pour vous aider à vous rappeler de quelque chose.

| <b>Étape</b>      |                                                                                                    | Action                                                                                                    |  |
|-------------------|----------------------------------------------------------------------------------------------------|----------------------------------------------------------------------------------------------------|--|
| 3                 | Touchez pour sélectionner la fréquence à laquelle vous<br>souhaitez voir le rappel se <b>Répéter</b> : Une fois, Chaque jour ou<br>Compte à rebours.<br><b>Remarque :</b> Vous pouvez définir les rappels pour une heure<br>spécifique (par ex., 08:30) ou comme un compte à rebours<br>(par ex., 3 heures à partir de l'heure actuelle).                                                                                                    |                                                                                                    |  |
| 4                 | Définissez l' <b>Heure</b> du rappel à l'aide des flèches sur l'écran<br>tactile. Touchez <b>enregistrer</b> .                                                                                                    |                                                                                                    |  |
| 5                 | Rappels<br>Constant of the second second secon                                                                                                    | Sur l'écran Rappels, vous pouvez appuyer sur<br><b>On/Off</b> pour activer/désactiver le rappel ou<br>ajouter de nouveaux rappels ( <b>ajouter nouveau</b> ).<br>Appuyez sur <b>terminé</b> pour revenir à l'écran<br>d'accueil.                                    |  |
| reporter<br>15 mi | Rappel Votr<br>Costor<br>Costor<br>C | e rappel se produit même si le lecteur est éteint.<br>chez <b>OK</b> pour ignorer votre rappel ou sur <b>reporter</b><br>r recevoir un nouveau rappel dans 15 minutes.<br><b>harque :</b> Les rappels ne s'affichent pas si le lecteur<br>connecté à un ordinateur. |  |

# Utilisation du lecteur intégré

Le lecteur dispose d'un lecteur intégré qui peut être utilisé pour tester votre glycémie et votre cétonémie ou pour tester le lecteur et les électrodes avec une solution de contrôle.

**AVERTISSEMENT :** N'utilisez PAS le lecteur intégré pendant que le lecteur est connecté à une prise électrique ou à un ordinateur.

### **IMPORTANT :**

- Utilisez le lecteur dans la plage de températures de fonctionnement de l'électrode de dosage, car les résultats de glycémie et de cétonémie obtenus en dehors de la plage peuvent être moins précis.
- Utilisez uniquement des électrodes de dosage FreeStyle Precision.
- Utilisez l'électrode de dosage immédiatement après l'avoir retirée de son sachet en aluminium.
- Utilisez les électrodes de dosage une fois seulement.
- N'utilisez pas d'électrodes de dosage dont la date de péremption est dépassée ; elles risquent de produire des résultats erronés.
- N'utilisez pas d'électrodes de dosage mouillées, tordues, rayées ou abîmées.
- N'utilisez pas l'électrode de dosage si le sachet en aluminium est perforé ou déchiré.
- Les résultats du lecteur intégré sont présentés uniquement dans votre Carnet d'autosurveillance et pas dans les autres options d'historique.
- Consultez le mode d'emploi de votre dispositif autopiqueur pour savoir comment utiliser celui-ci.

# Mesure de la glycémie

Vous pouvez utiliser le lecteur intégré pour vérifier votre glycémie, que vous portiez ou non un capteur. Vous pouvez effectuer un test de glycémie sur le bout de votre doigt ou sur un autre site approuvé. Assurez-vous de lire le mode d'emploi de l'électrode de dosage avant d'utiliser le lecteur intégré.

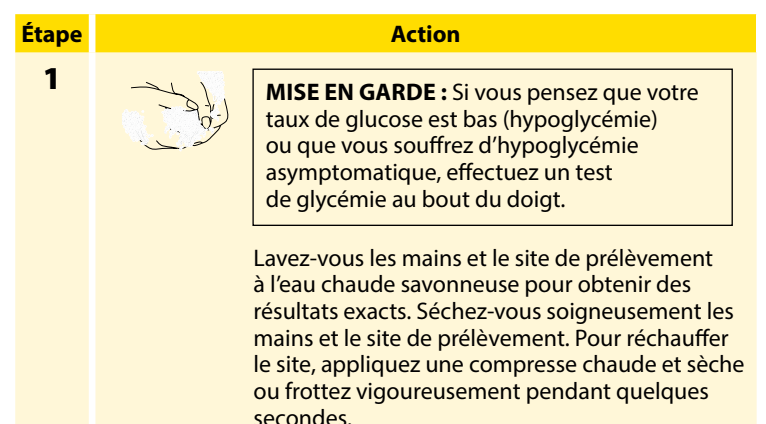

**Remarque :** Évitez les zones à proximité des os et très poilues. En cas d'ecchymose, envisagez un autre site.

#### Action

2

3

4

5

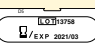

P. ex. : Date de péremption : 31 mars 2021 Vérifiez la date de péremption de l'électrode de dosage.

Ouvrez le sachet d'électrode de dosage en aluminium au niveau de l'encoche et déchirez-le vers le bas pour en extraire l'électrode de dosage. Utilisez l'électrode de dosage immédiatement après l'avoir retirée de son sachet en aluminium.

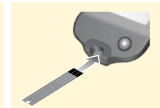

Insérez l'électrode de dosage, les trois lignes noires à l'extrémité étant orientées vers le haut. Enfoncez l'électrode de dosage jusqu'à la butée.

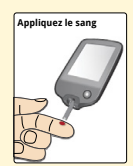

Utilisez votre dispositif autopiqueur pour obtenir une goutte de sang et appliquez le sang sur la zone blanche à l'extrémité de l'électrode de dosage.

Si les sons sont activés, le lecteur émet un bip pour vous indiquer que vous avez appliqué suffisamment de sang.

**Remarque :** Consultez le mode d'emploi de l'électrode de dosage pour des instructions sur la réapplication.

#### Action

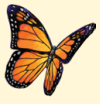

Un papillon s'affiche à l'écran pendant que vous attendez votre résultat. Si les sons sont activés, le lecteur émet un bip quand votre résultat est prêt.

6

Après avoir lu votre résultat, retirez et éliminez l'électrode de dosage usagée conformément au mode d'emploi de l'électrode de dosage.

**IMPORTANT :** Après avoir effectué un test de glycémie, lavez-vous les mains et nettoyez le site du test au savon et à l'eau et séchez-les complètement.

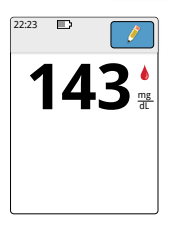

### Vos résultats de glycémie

Les résultats de glycémie sont identifiés sur l'écran des résultats et dans le Carnet d'autosurveillance par le symbole **(**.

**Remarque :** Contactez votre professionnel de santé si vous présentez des symptômes qui ne correspondent pas aux résultats du test.

### Affichage

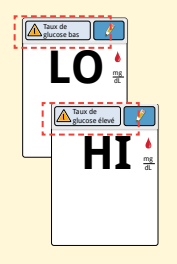

#### Mesures à prendre

Si LO (Basse) s'affiche sur le lecteur, votre résultat est inférieur à 20 mg/dL. Si HI (Élevée) s'affiche sur le lecteur, votre résultat est supérieur à 500 mg/dL. Vous pouvez toucher le bouton Message pour obtenir de plus amples informations. Revérifiez votre glycémie avec une électrode de dosage. Si vous obtenez un deuxième résultat LO (Basse) ou HI (Élevée), contactez **immédiatement** votre professionnel de santé.

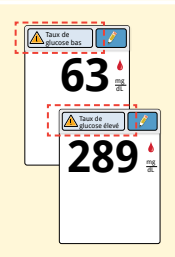

Si votre taux de glucose est supérieur à 240 mg/dL ou inférieur à 70 mg/dL, un message s'affichera sur l'écran. Vous pouvez appuyer sur le bouton Message pour plus d'informations et définir un rappel pour vérifier votre taux de glucose. Après avoir obtenu votre résultat de glycémie, vous pouvez ajouter des remarques en touchant le symbole *P*. Si vous ne souhaitez pas ajouter de remarque, appuyez sur le bouton Accueil pour revenir sur l'écran d'accueil ou maintenez le bouton Accueil enfoncé pour éteindre le lecteur.

# Mesure de la cétonémie

Vous pouvez utiliser le lecteur intégré pour vérifier votre cétonémie (β-hydroxybutyrate). Il est important d'envisager de le faire lorsque :

- Vous êtes malade
- Votre taux de glucose est supérieur à 240 mg/dL
- Vous-même et votre professionnel de santé décidez que vous devriez le faire

**Remarque :** Assurez-vous de lire le mode d'emploi de l'électrode de dosage avant de mesurer la cétonémie.

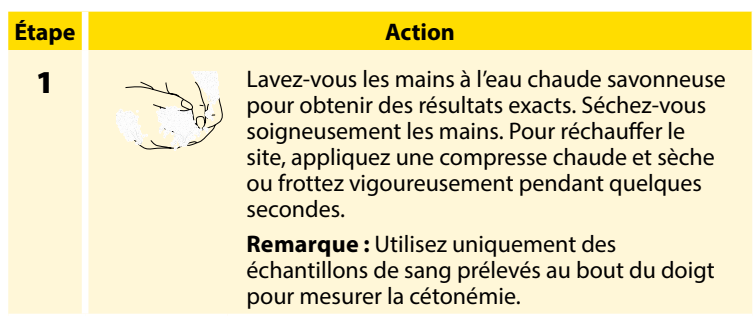

### Action

2

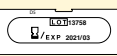

Vérifiez la date de péremption de l'électrode de dosage.

P. ex. : Date de péremption : 31 mars 2021

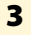

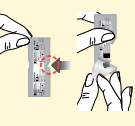

Ouvrez le sachet d'électrode de dosage en aluminium au niveau de l'encoche et déchirez-le vers le bas pour en extraire l'électrode de dosage. Utilisez l'électrode de dosage immédiatement après l'avoir retirée de son sachet en aluminium.

4

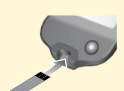

**Remarque :** Utilisez uniquement des électrodes de dosage de la cétonémie. N'appliquez pas d'urine sur l'électrode de dosage.

Insérez l'électrode de dosage, les trois lignes noires orientées vers le haut. Enfoncez l'électrode de dosage jusqu'à la butée.

#### Action

### Étape

5

6

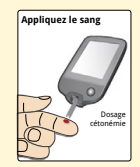

Utilisez votre dispositif autopiqueur pour obtenir une goutte de sang et appliquez le sang sur la zone blanche à l'extrémité de l'électrode de dosage.

Si les sons sont activés, le lecteur émet un bip pour vous indiquer que vous avez appliqué suffisamment de sang.

**Remarque :** Consultez le mode d'emploi de l'électrode de dosage pour des instructions sur la réapplication.

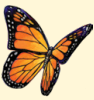

Un papillon s'affiche à l'écran pendant que vous attendez votre résultat. Si les sons sont activés, le lecteur émet un bip quand votre résultat est prêt.

Après avoir lu votre résultat, retirez et éliminez l'électrode de dosage usagée conformément au mode d'emploi de l'électrode de dosage.

**IMPORTANT :** Après avoir mesuré votre cétonémie, lavez-vous les mains au savon et à l'eau et séchez-les complètement.

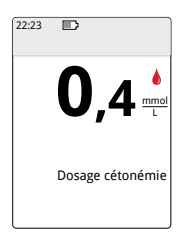

### Vos résultats de cétonémie

Les résultats de cétonémie sont identifiés sur l'écran des résultats et dans le Carnet d'autosurveillance par l'indication **Cétone.** 

### **Remarques :**

- La cétonémie est sensée être inférieure à 0,6 mmol/L.
- La cétonémie peut être supérieure lorsque vous êtes malade, à jeun, lorsque vous avez pratiqué une activité physique intense ou si les taux de glucose ne sont pas contrôlés.
- Si votre résultat de cétonémie reste élevé ou devient supérieur à 1,5 mmol/L, contactez immédiatement votre professionnel de santé.

#### Affichage

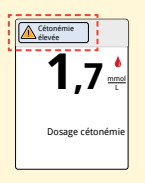

#### **Mesures à prendre**

Si votre cétonémie est élevée, un message s'affichera sur l'écran. Vous pouvez toucher le bouton Message pour obtenir de plus amples informations.

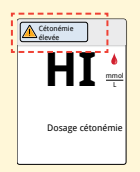

Si HI (Élevée) s'affiche sur le lecteur, votre résultat de cétonémie est supérieur à 8 mmol/L. Vous pouvez toucher le bouton Message pour obtenir de plus amples informations. Répétez la mesure de la cétonémie en utilisant une nouvelle électrode de dosage. Si vous obtenez un deuxième résultat HI (Élevée), contactez **immédiatement** votre professionnel de santé.

# Test effectué à l'aide de la solution de contrôle

Vous devez effectuer un test à l'aide de la solution de contrôle quand vous n'êtes pas certain de vos résultats et si vous souhaitez vérifier que votre lecteur et vos électrodes de dosage fonctionnent correctement. Vous pouvez effectuer un test à l'aide de la solution de contrôle avec une électrode de dosage de la glycémie ou de la cétonémie.

#### **IMPORTANT:**

- Les résultats obtenus avec la solution de contrôle doivent se trouver dans la plage de la solution de contrôle qui figure dans le mode d'emploi de l'électrode de dosage.
- N'utilisez PAS la solution de contrôle au-delà de sa date de péremption. Jetez la solution de contrôle 3 mois après son ouverture. Consultez le mode d'emploi de la solution de contrôle.
- La plage de la solution de contrôle est une plage cible réservée à la solution de contrôle et ne doit pas être utilisée pour votre glycémie ou cétonémie.
- Les résultats de test effectué avec la solution de contrôle ne reflètent pas la glycémie ou la cétonémie.
- Utilisez uniquement les solutions de contrôle de la glycémie et de la cétonémie MediSense.
- Vérifiez la concordance du numéro de LOT imprimé sur le sachet d'électrode de dosage en aluminium et du numéro de lot indiqué dans le mode d'emploi.
- Rebouchez bien le flacon immédiatement après l'avoir utilisé.
- N'ajoutez PAS d'eau ni d'autre liquide à la solution de contrôle.
- Contactez le Service clientèle pour obtenir des informations sur l'obtention des solutions de contrôle.

### Action

Étape 1

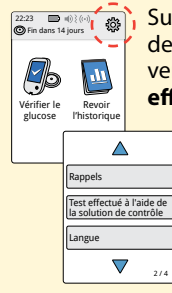

Sur l'écran d'accueil, touchez le symbole des paramètres <sup>(1)</sup> vers le bas en utilisant la flèche et touchez **Test effectué à l'aide de la solution de contrôle**.

2

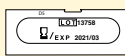

Vérifiez la date de péremption de l'électrode de dosage.

P. ex. : Date de péremption : 31 mars 2021

3

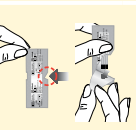

Ouvrez le sachet d'électrode de dosage en aluminium au niveau de l'encoche et déchirez-le vers le bas pour en extraire l'électrode de dosage.

#### Action

5

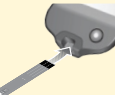

Insérez l'électrode de dosage, les trois lignes noires orientées vers le haut. Enfoncez l'électrode de dosage jusqu'à la butée.

Déposer la solution de contrôle Agitez le flacon de solution de contrôle pour mélanger la solution. Déposez une goutte de solution de contrôle sur la zone blanche à l'extrémité de l'électrode de dosage.

Si les sons sont activés, le lecteur émet un bip pour vous indiquer que vous avez appliqué suffisamment de solution de contrôle.

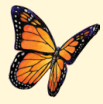

Un papillon s'affiche à l'écran pendant que vous attendez le résultat. Si les sons sont activés, le lecteur émet un bip quand le résultat est prêt.

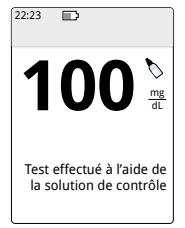

Test effectué à l'aide de la solution de contrôle de la glycémie

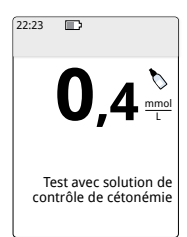

Test effectué à l'aide de la solution de contrôle de la cétonémie

### Résultats de la solution de contrôle

Comparez le résultat de la solution de contrôle avec la plage imprimée sur le mode d'emploi de l'électrode de dosage. Le résultat qui s'affiche à l'écran doit se situer dans cette plage.

Les résultats de la solution de contrôle sont identifiés sur l'écran des résultats et dans le Carnet d'autosurveillance par le symbole **N**.

**Remarque :** Recommencez le test effectué à l'aide de la solution de contrôle si les résultats obtenus se situent en dehors de la plage indiquée dans le mode d'emploi de l'électrode de dosage. Cessez d'utiliser le lecteur intégré si les résultats obtenus avec la solution de contrôle continuent de se situer en dehors de la plage indiquée. Contactez le Service clientèle.
# Utilisation du calculateur d'Insuline à action rapide

Cette fonction en option nécessite une bonne compréhension de l'utilisation de l'insuline. En cas d'utilisation inappropriée ou de mauvaise compréhension de cette fonction et de la dose suggérée, une dose inadéquate d'insuline pourrait être administrée. Le calculateur suggère exclusivement des doses d'insuline à action rapide. Il doit uniquement être utilisé sur les résultats de glycémie par piqûre au bout du doigt obtenus avec le lecteur intégré. Vous ne pouvez pas l'utiliser sur les résultats de taux de glucose du capteur.

Un code d'accès est requis pour configurer ou modifier les paramètres du calculateur d'insuline à action rapide. Seul votre professionnel de santé dispose du code d'accès. Consultez votre professionnel de santé pour configurer ou modifier les paramètres du calculateur.

Si vous n'êtes pas sûr de votre résultat, vous pouvez ajuster la dose suggérée selon les instructions de votre professionnel de santé.

**MISE EN GARDE :** Le calculateur d'insuline à action rapide ne peut pas tenir compte de tous les facteurs pouvant affecter votre dose d'insuline. Ces facteurs comprennent les erreurs d'entrée des données, les erreurs de paramétrage de la date ou de l'heure, l'insuline non enregistrée, les repas plus légers ou plus copieux, les maladies, l'activité physique, etc. Il est important de revoir votre dose suggérée en tenant compte de ces facteurs avant de prendre l'insuline.

Si vous avez ajouté une remarque sur l'insuline à action rapide à un résultat de taux de glucose sans indiquer la quantité d'insuline que vous avez prise, le calculateur ne sera pas disponible pendant une durée pouvant atteindre 8 heures.

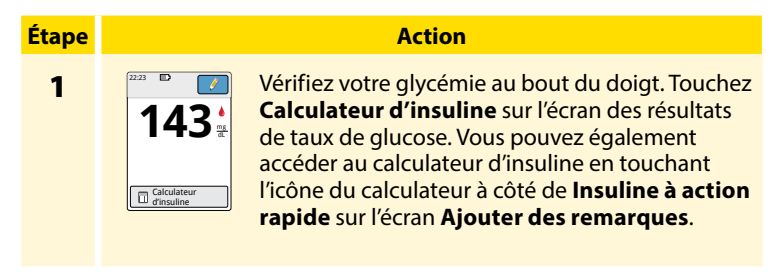

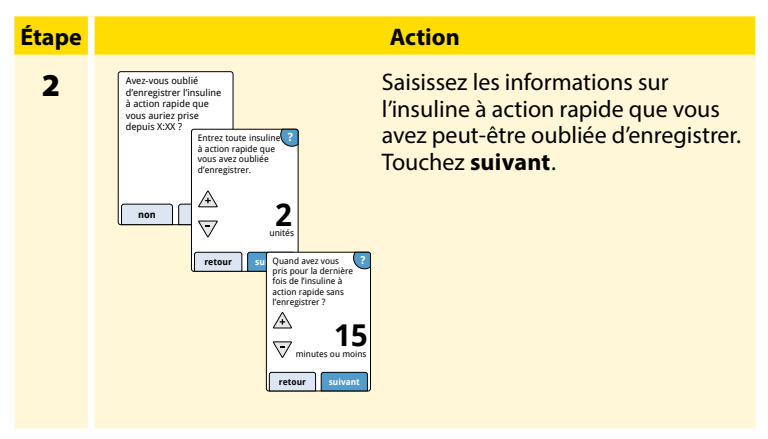

#### **Remarques:**

- Vous disposez d'un délai de 15 minutes pour accéder au calculateur après avoir testé votre taux de glucose. Si le lecteur s'éteint ou si vous avez quitté l'écran des résultats, vous pouvez aller dans le Carnet d'autosurveillance et toucher ajouter ou modifier un commentaire pour accéder au calculateur à partir de votre dernière entrée de taux de glucose.
- Si votre résultat de glycémie est au-dessous de 60 mg/dL, le calculateur n'est pas disponible.
- N'utilisez pas de solution de contrôle pour obtenir une dose suggérée.

# Étape 3

# Petit déjeuner Déjeuner Diner Pas de repas retour suivant

Ou

Si votre calculateur a été programmé avec le paramétrage **Facile**, touchez le type de repas que vous prévoyez de prendre maintenant. Touchez **suivant**.

Action

# Entrer les glucides ?

Si votre calculateur a été programmé avec le paramétrage **Avancé**, saisissez les grammes ou portions de glucides que vous prévoyez de manger maintenant. Touchez **terminé**.

Ou

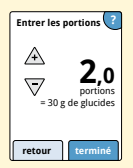

# Étape 4

#### Action

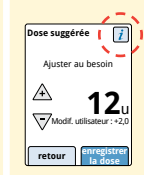

Revoyez votre dose suggérée. Selon les besoins, utilisez les flèches pour adapter votre dose suggérée en fonction d'une activité prévue, d'un repas plus léger ou plus copieux, d'une maladie, etc. Touchez le symbole *i* pour afficher des détails sur ce qui est inclus dans votre dose suggérée.

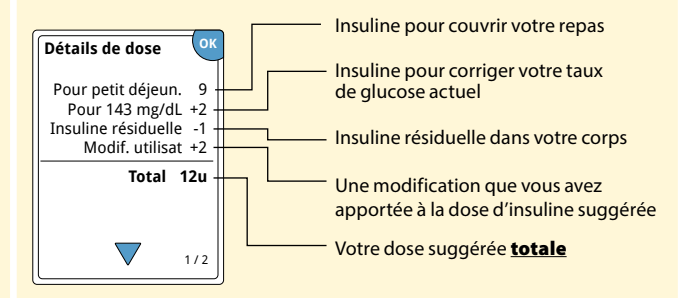

#### Action

Étape

5

Touchez **enregistrer la dose** pour enregistrer la dose dans le Carnet d'autosurveillance et prenez votre dose. Votre dose est enregistrée dans le Carnet d'autosurveillance seulement si vous touchez **enregistrer la dose**.

**MISE EN GARDE :** Il est important d'enregistrer toutes vos doses d'insuline à action rapide pour que votre lecteur puisse tenir compte de l'insuline résiduelle lors du calcul des doses suggérées. Si vous n'enregistrez pas toutes vos doses d'insuline à action rapide, la dose suggérée risque d'être trop élevée.

**Remarque :** La dose totale est arrondie à la hausse ou à la baisse au nombre entier le plus proche, sauf si votre professionnel de santé a modifié votre lecteur pour qu'il compte par incréments de demi-unité.

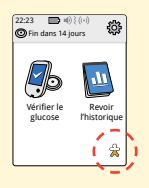

Si votre professionnel de santé a activé la fonction Insuline résiduelle, le symbole 2 peut s'afficher sur l'écran d'accueil. Il fournit une estimation de la quantité d'insuline à action rapide qui reste dans votre corps et sa durée d'action résiduelle. Touchez le symbole 2 pour obtenir plus d'informations sur l'insuline à action rapide résiduelle provenant de vos doses enregistrées.

# Estimation du pourcentage d'insuline résiduelle qui reste dans votre corps

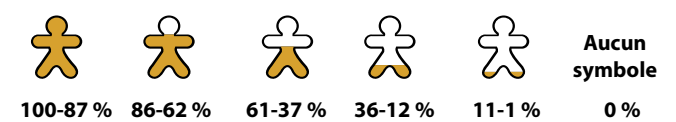

# **Rechargement du lecteur**

Une pile de lecteur totalement chargée est prévue pour durer jusqu'à 4 jours. La durée de vie de votre pile peut varier selon votre utilisation. Un message **Pile faible** apparaît lorsqu'il vous reste une charge suffisante pour environ une journée d'utilisation.

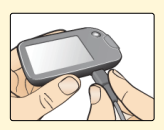

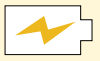

En charge

Branchez le câble USB fourni sur une prise électrique à l'aide de l'adaptateur électrique fourni. Reliez ensuite le lecteur à l'autre extrémité du câble USB.

**MISE EN GARDE :** Assurez-vous de sélectionner un emplacement de rechargement permettant de débrancher facilement l'adaptateur électrique.

#### **Remarques:**

- Vous devez recharger le lecteur quand la pile est faible 
  pour continuer à utiliser le lecteur.
- Pour recharger totalement la pile, rechargez le lecteur pendant au moins 3 heures.
- Utilisez uniquement le câble USB et l'adaptateur électrique fournis avec le système.
- Rechargez totalement votre lecteur avant de le ranger pendant plus de 3 mois.

# Modification des paramètres du lecteur

Vous pouvez aller dans le menu Paramètres pour modifier de nombreux paramètres sur le lecteur, comme les paramètres d'alarme, le son et la vibration, l'heure et la date, et les paramètres des rapports. Le menu Paramètres permet également d'effectuer un test à l'aide de la solution de contrôle ou pour vérifier l'état du système.

| Étape |                                                | Action                                                                                             |
|-------|------------------------------------------------|----------------------------------------------------------------------------------------------------|
| 1     | 22:23<br>Fin dans 14<br>Vérifier le<br>glucose | Pour aller dans le menu des paramètres, touchez le symbole des paramètres 🔅 sur l'écran d'accueil. |
|       |                                                | Paramètres                                                                                         |
|       |                                                | Alarmes                                                                                            |
|       |                                                | Son et vibration                                                                                   |
|       |                                                | Heure et date                                                                                      |
|       |                                                | ▼ 1/4                                                                                              |
|       |                                                |                                                                                                    |
|       |                                                |                                                                                                    |
|       |                                                |                                                                                                    |
|       |                                                |                                                                                                    |
|       |                                                |                                                                                                    |
|       |                                                |                                                                                                    |

#### Étape

#### Action

2

Touchez le paramètre que vous voulez modifier :

**Alarmes** – Consultez la section *Alarmes* pour des informations sur le paramétrage des alarmes

**Son et vibration** – Définit le son et la vibration du lecteur. Ceux-ci s'appliquent également aux alarmes

Heure et date - Modifie l'heure ou la date

**Rappels** – Consultez la section *Utilisation des rappels* pour des informations sur le paramétrage des rappels

**Test effectué à l'aide de la solution de contrôle** – Effectue un test avec la solution de contrôle

Langue – Modifie la langue sur le lecteur (option uniquement disponible sur les lecteurs multilingues)

**État du système** – Vérifie les informations et le bon fonctionnement du lecteur

- Afficher les Informations sur le système : le lecteur affiche des informations sur votre système, notamment :
  - Date et heure de fin du capteur actuel
  - Numéro de série et numéro de version du lecteur
  - Numéros de série et codes d'état des capteurs les plus récents (jusqu'à trois)
  - Version du capteur le plus récent
  - Nombre de capteurs qui ont été utilisés avec le lecteur
  - Nombre de tests qui ont été effectués à l'aide des électrodes de dosage

#### Étape

#### 2 (suite)

 Affichez le Journal des événements : Liste d'événements enregistrés par le lecteur, qui peut être utilisée par le Service clientèle pour dépanner votre système

Action

 Effectuer un test du lecteur : le Test du lecteur effectue des diagnostics internes et vous permet de vérifier que l'écran affiche tous les pixels, que les sons et la vibration fonctionnent et que l'écran tactile répond au toucher

**Paramètres des rapports** – Consultez votre professionnel de santé pour définir votre plage cible de taux de glucose, qui s'affiche sur les graphiques du taux de glucose sur le lecteur et est utilisée pour calculer votre durée dans la cible. Votre plage cible de taux de glucose n'est pas associée à vos paramètres d'alarme

**Paramètres du calculateur** – Revoyez les paramètres actuellement programmés (option uniquement disponible si votre professionnel de santé a activé votre calculateur d'insuline)

Éléments essentiels du lecteur – Revoyez les écrans d'information présentés pendant le réglage du lecteur

**Options professionnelles** – Uniquement défini par les professionnels de santé

# Vivre avec votre système

# Activités

Votre système peut être utilisé au cours d'un grand nombre d'activités.

| Activité                    | Ce que vous devez savoir                                                                                                    |
|-----------------------------|----------------------------------------------------------------------------------------------------|
| Bain, douche<br>et natation | Le lecteur n'est pas étanche et il ne doit JAMAIS<br>être immergé dans de l'eau ou un autre liquide.<br>Votre capteur est étanche et il peut être porté<br>pendant que vous vous baignez, prenez une<br>douche ou nagez.<br><b>Remarque :</b> N'immergez PAS votre capteur<br>à une profondeur supérieure à 1 mètre (3 pieds)<br>et ne l'immergez pas pendant plus de 30 minutes<br>dans l'eau.                                        |
| Sommeil                     | Le capteur ne devrait pas interférer avec votre<br>sommeil. Il vous est recommandé de scanner<br>votre capteur avant de vous endormir et lorsque<br>vous vous réveillez, car votre capteur contient<br>8 heures de données à la fois.<br>Si vous voulez recevoir des alarmes ou des rappels<br>pendant que vous dormez, placez le lecteur à<br>proximité. Vous devez aussi vous assurer que le<br>son et/ou la vibration sont activés. |

| Activité        | Ce que vous devez savoir                                                                                                    |
|-----------------|----------------------------------------------------------------------------------------------------|
| Voyage en avion | <ul> <li>Vous pouvez utiliser votre système en avion, à condition de respecter les demandes du personnel de bord.</li> <li>Les portiques de sécurité de certains aéroports utilisent les rayons X ou les ondes radio millimétriques, auxquels votre capteur ne doit pas être exposé. L'effet de ces détecteurs n'a pas été évalué et l'exposition risque d'endommager le capteur ou de produire des résultats erronés. Pour éviter de retirer votre capteur, vous pouvez demander un autre type de contrôle. Si vous choisissez de passer sous un portique de sécurité,</li> </ul> |
|                 | <ul> <li>Le capteur peut être exposé aux interférences<br/>électrostatiques (DES) et électromagnétiques (IEM)<br/>courantes, y compris les détecteurs de métaux des<br/>aéroports. Vous pouvez conserver votre lecteur<br/>quand vous passez sous ces appareils.</li> </ul>                                                                                                    |
|                 | <b>Remarque :</b> Si vous changez de fuseau horaire,<br>vous pouvez modifier les paramètres d'heure et<br>de date sur le lecteur en touchant le symbole des<br>paramètres in à partir de l'écran d'accueil, puis<br><b>Heure et date</b> . Modifier l'heure et la date affecte<br>les graphiques et les statistiques.                                                                                                    |

| Activité                          | Ce que vous devez savoir                                                                                                    |  |
|-----------------------------------|----------------------------------------------------------------------------------------------------|--|
| Voyage en avion<br><i>(suite)</i> | Le symbole $\bigcirc$ peut s'afficher sur le graphique du<br>taux de glucose, et indique que l'heure du lecteur<br>a été modifiée. Par la suite, des blancs dans le<br>graphique peuvent apparaître ou des résultats de<br>taux de glucose peuvent être cachés. |  |

### Nettoyage

Vous pouvez nettoyer le lecteur aussi souvent que vous le souhaitez à l'aide d'un tissu humidifié dans un mélange composé d'un volume d'eau de Javel domestique et de 9 volumes d'eau. Essuyez doucement l'extérieur du lecteur et laissez-le sécher à l'air libre. Si le boîtier du lecteur est fissuré, écaillé ou endommagé, il présente alors des signes de détérioration. Si vous constatez ces signes, cessez d'utiliser le lecteur et contactez le Service clientèle.

**MISE EN GARDE :** N'immergez PAS le lecteur dans de l'eau ou un autre liquide. Évitez toute pénétration de poussière, saleté, sang, solution de contrôle, eau ou autre substance dans le port d'insertion de l'électrode de dosage ou les ports USB.

#### Entretien

Le système ne contient pas de pièce pouvant être réparée par l'utilisateur.

# Mise au rebut

#### Lecteur, capteur, câble USB et adaptateur électrique :

Ces dispositifs ne doivent pas être éliminés avec les déchets ménagers. La directive 2012/19/CE impose la collecte sélective des déchets d'équipements électriques et électroniques au sein de l'Union européenne. Contactez le fabricant pour plus de précisions. Comme les lecteurs et les capteurs sont susceptibles d'avoir été exposés à des fluides corporels, vous pouvez les essuyer avant de les jeter avec un chiffon imbibé d'un mélange d'un volume d'eau de Javel domestique pour neuf volumes d'eau.

**Remarque :** Les lecteurs et les capteurs contiennent des piles non amovibles et ne doivent pas être incinérés. Les piles risquent d'exploser lors de l'incinération.

#### Applicateur de capteur :

Veuillez contacter l'autorité de gestion des déchets locale pour savoir comment mettre au rebut les applicateurs de capteur sur un site de collecte des déchets pointus et tranchants approprié. Assurez-vous que le capuchon est placé sur l'applicateur de capteur, car il renferme une aiguille.

#### Pack de capteur :

Les packs de capteur usagés peuvent être éliminés avec les déchets ménagers.

# Dépannage

Cette section répertorie les problèmes ou les observations que vous pourriez rencontrer, la ou les causes possibles et les actions recommandées. En cas d'erreur du lecteur, un message comportant des consignes pour résoudre l'erreur s'affiche sur l'écran.

## Le lecteur ne s'allume pas

| Problème                                                                                         | Ce que cela peut<br>signifier                                                        | Mesures à prendre                                                                                      |
|--------------------------------------------------------------------------------------------------|--------------------------------------------------------------------------------------|----------------------------------------------------------------------------------------------------|
| Le lecteur ne<br>s'allume pas<br>après avoir<br>appuyé sur le<br>bouton Accueil<br>ou inséré une | La pile du lecteur est<br>trop faible.                                               | Rechargez le lecteur.                                                                                  |
| électrode de<br>dosage.                                                                          | La température de<br>fonctionnement du<br>lecteur se situe en<br>dehors de la plage. | Ramenez le lecteur à une<br>température comprise<br>entre 10 °C et 45 °C puis<br>essayez de l'allumer. |

Si le lecteur ne s'allume toujours pas après avoir pris ces mesures, contactez le Service clientèle.

# Problèmes au niveau du site d'application du capteur

| Problème                                                         | Ce que cela peut<br>signifier                                                                                      | Mesures à prendre                                                                                                    |
|------------------------------------------------------------------|----------------------------------------------------------------------------------------------------|----------------------------------------------------------------------------------------------------|
| Le capteur<br>ne colle pas à<br>votre peau.                      | Le site comporte de<br>la saleté, une matière<br>grasse, des poils ou de<br>la sueur.                              | <ol> <li>Retirez le capteur.</li> <li>Envisagez de raser et/ou<br/>nettoyez le site à l'eau et<br/>au savon ordinaire.</li> <li>Suivez les consignes des<br/>sections Application de<br/>votre capteur et Démarrage<br/>de votre capteur.</li> </ol> |
| Irritation<br>cutanée<br>au site<br>d'application<br>du capteur. | Des coutures, des<br>vêtements serrés<br>ou des accessoires<br>entraînent<br>des frottements au<br>niveau du site. | Assurez-vous que rien ne<br>frotte sur le site.                                                                                                    |
|                                                                  | Vous pouvez être<br>sensible au matériau<br>adhésif.                                                               | Si l'irritation se trouve à<br>l'endroit où l'adhésif touche<br>la peau, contactez votre<br>professionnel de santé pour<br>trouver la meilleure solution.                                                                                            |

# Problèmes au démarrage de votre capteur ou de réception des résultats du capteur

| Affichage                          | Ce que cela peut<br>signifier                                                                                | Mesures à prendre                                                                                                    |
|------------------------------------|----------------------------------------------------------------------------------------------------|----------------------------------------------------------------------------------------------------|
| Démarrage<br>du nouveau<br>capteur | Le capteur n'est pas prêt à<br>lire le taux de glucose.                                                      | Attendez jusqu'à ce que la<br>période de démarrage du<br>capteur de 60 minutes soit<br>terminée.                                                                                                    |
| Délai du scan<br>expiré            | Le lecteur n'est pas<br>suffisamment proche du<br>capteur.                                                   | Placez le lecteur à moins de<br>4 cm (1,5 pouces) du capteur.<br>Amenez l'écran du lecteur à<br>proximité du capteur.                                                                                                    |
| Fin du capteur                     | La durée de vie utile du capteur a pris fin.                                                                 | Appliquez et démarrez un<br>nouveau capteur.                                                                                                    |
| Alarme de<br>perte du<br>signal    | Le capteur n'a<br>pas communiqué<br>automatiquement avec<br>le lecteur au cours des<br>20 dernières minutes. | Assurez-vous que le lecteur<br>se trouve à moins de 6 mètres<br>(20 pieds) du capteur. Essayez de<br>scanner le capteur pour obtenir<br>un résultat de taux de glucose.<br>Si l'alarme de perte du signal<br>apparaît à nouveau après avoir<br>scanné votre capteur, contactez<br>le Service clientèle. |

| Affichage                     | Ce que cela peut<br>signifier                                                      | Mesures à prendre                                                                                                    |
|-------------------------------|------------------------------------------------------------------------------------|----------------------------------------------------------------------------------------------------|
| Nouveau<br>capteur<br>détecté | Vous avez scanné un<br>nouveau capteur avant la<br>fin du capteur précédent.       | Votre lecteur ne peut être utilisé<br>qu'avec un seul capteur à la fois.<br>Si vous démarrez un nouveau<br>capteur, vous ne pourrez plus<br>scanner l'ancien capteur. Si vous<br>souhaitez commencer à<br>utiliser le nouveau capteur,<br>sélectionnez « Oui ». |
| Erreur de scan                | Le lecteur n'a pas pu<br>communiquer avec le<br>capteur.                           | Essayez de scanner de nouveau.<br><b>Remarque :</b> Il est possible<br>que vous deviez vous<br>éloigner de sources<br>potentielles d'interférence<br>électromagnétique.                                                                                         |
| Erreur de<br>capteur          | Le système n'est pas en<br>mesure de fournir un<br>résultat de taux<br>de glucose. | Scannez de nouveau dans<br>10 minutes.                                                                                                    |

| Affichage                                           | Ce que cela peut<br>signifier                                     | Mesures à prendre                                                                                                    |
|-----------------------------------------------------|-------------------------------------------------------------------|----------------------------------------------------------------------------------------------------|
| Résultat<br>de taux de<br>glucose non<br>disponible | Votre capteur est trop<br>chaud ou trop froid.                    | Déplacez-vous dans un endroit<br>où la température est appropriée<br>et scannez de nouveau dans<br>quelques minutes.                                                                                      |
| Capteur déjà<br>en cours<br>d'utilisation           | Le capteur a été démarré<br>par un autre dispositif.              | Votre lecteur ne peut être<br>utilisé qu'avec un capteur qu'il a<br>démarré. Scannez de nouveau le<br>capteur avec le dispositif qui l'a<br>démarré, ou bien appliquez et<br>démarrez un nouveau capteur. |
| Vérifier le<br>capteur                              | L'extrémité du capteur<br>peut ne pas se trouver<br>sous la peau. | Essayez de démarrer à nouveau<br>le capteur. Si le lecteur affiche à<br>nouveau « Vérifier le capteur »,<br>le capteur n'a pas été appliqué<br>correctement. Appliquez et<br>démarrez un nouveau capteur. |
| Remplacer le<br>capteur                             | Le système a détecté un<br>problème concernant<br>votre capteur.  | Appliquez et démarrez un nouveau capteur.                                                                                                    |

# Problèmes de réception des alarmes de taux de glucose

| Problème                              | Ce que cela peut<br>signifier                                                                                                    | Mesures à prendre                                                                                                    |
|---------------------------------------|----------------------------------------------------------------------------------------------------|----------------------------------------------------------------------------------------------------|
| Vous ne<br>recevez pas<br>les alarmes | Vous n'avez pas activé<br>les alarmes.                                                                                                    | Touchez le symbole des<br>paramètres ∰ puis sélectionnez<br><b>Alarmes</b> .                                                                                                    |
| de taux de<br>glucose.                | Le capteur ne<br>communique pas avec<br>votre lecteur.<br>ou<br>Il peut y avoir un<br>problème concernant<br>votre capteur ou votre<br>lecteur. | Le capteur doit se trouver à moins<br>de 6 mètres (20 pieds) du lecteur<br>pour que vous puissiez recevoir les<br>alarmes. Assurez-vous d'être à cette<br>distance. Le symbole s'affiche<br>en haut de l'écran d'accueil quand<br>votre capteur ne communique pas<br>avec le lecteur. Si l'alarme de perte<br>du signal est activée, vous serez<br>averti(e) qu'aucune communication<br>n'a été détectée depuis 20 minutes.<br>Essayez de scanner votre capteur.<br>Si l'alarme de perte du signal est<br>activée et apparaît à nouveau<br>après avoir scanné votre capteur,<br>contactez le Service clientèle. |
|                                       | Le son/la vibration sont<br>désactivés.                                                                                                    | Vérifiez le paramétrage du son et de<br>la vibration du lecteur pour confirmer<br>que ces fonctions sont activées.                                                                                                    |

| Problème                                                                            | Ce que cela peut<br>signifier                                                                               | Mesures à prendre                                                                                 |
|-------------------------------------------------------------------------------------|----------------------------------------------------------------------------------------------------|---------------------------------------------------------------------------------------------------|
| Vous ne<br>recevez pas<br>les alarmes<br>de taux de<br>glucose.<br>( <i>suite</i> ) | Vous avez peut-être<br>défini un niveau<br>d'alarme supérieur ou<br>inférieur à ce que vous<br>aviez prévu. | Vérifiez que vos paramètres<br>d'alarme sont adéquats.                                            |
|                                                                                     | Vous avez déjà ignoré ce<br>type d'alarme.                                                                  | Vous recevrez une autre alarme<br>lorsqu'un nouvel événement de<br>glucose bas ou élevé commence. |
|                                                                                     | La durée de vie de votre<br>capteur est terminée.                                                           | Remplacez votre capteur par un<br>nouveau capteur.                                                |
|                                                                                     | La pile du lecteur est<br>épuisée.                                                                          | Rechargez votre lecteur à l'aide<br>du câble USB fourni.                                          |

# Messages d'erreur de la glycémie ou de la cétonémie

| Messages<br>d'erreur | Ce que cela peut<br>signifier                                                                         | Mesures à prendre                                                                                                    |
|----------------------|----------------------------------------------------------------------------------------------------|----------------------------------------------------------------------------------------------------|
| E-1                  | La température est<br>trop élevée ou trop<br>basse pour que le<br>lecteur fonctionne<br>correctement. | <ol> <li>Amenez le lecteur et les<br/>électrodes de dosage dans<br/>un endroit où la température<br/>se situe dans la plage de<br/>fonctionnement des électrodes<br/>de dosage. (Consultez le mode<br/>d'emploi de l'électrode de<br/>dosage pour connaître la<br/>plage appropriée.)</li> <li>Attendez que le lecteur et les<br/>électrodes de dosage s'adaptent<br/>à la nouvelle température.</li> <li>Répétez le test en utilisant une<br/>nouvelle électrode de dosage.</li> <li>Si l'erreur s'affiche à nouveau,<br/>contactez le Service clientèle.</li> </ol> |
| E-2                  | Erreur du lecteur.                                                                                    | <ol> <li>Éteignez le lecteur.</li> <li>Répétez le test en utilisant une<br/>nouvelle électrode de dosage.</li> <li>Si l'erreur s'affiche à nouveau,<br/>contactez le Service clientèle.</li> </ol>                                                                                                    |

| Messages<br>d'erreur | Ce que cela peut<br>signifier                                                                                                    | Mesures à prendre                                                                                                    |
|----------------------|----------------------------------------------------------------------------------------------------|----------------------------------------------------------------------------------------------------|
| E-3                  | La goutte de sang est<br>trop petite.<br>ou<br>Procédure de test<br>incorrecte.<br>ou<br>Il peut s'agir d'un<br>problème concernant<br>l'électrode de dosage. | <ol> <li>Revoyez les instructions<br/>de test.</li> <li>Répétez le test en utilisant<br/>une nouvelle électrode de<br/>dosage.</li> <li>Si l'erreur s'affiche à nouveau,<br/>contactez le Service clientèle.</li> </ol> |
| E-4                  | La glycémie peut être<br>trop élevée pour être<br>lue par le système.<br>ou<br>Il peut s'agir d'un<br>problème concernant<br>l'électrode de dosage.           | <ol> <li>Répétez le test en utilisant<br/>une nouvelle électrode de<br/>dosage.</li> <li>Si l'erreur s'affiche à nouveau,<br/>contactez immédiatement<br/>votre professionnel de santé.</li> </ol>                      |

| Messages<br>d'erreur | Ce que cela peut<br>signifier                                                  | Mesures à prendre                                                                                                    |
|----------------------|--------------------------------------------------------------------------------|----------------------------------------------------------------------------------------------------|
| E-5                  | Le sang a été<br>déposé trop tôt sur<br>l'électrode de dosage.                 | <ol> <li>Revoyez les instructions<br/>de test.</li> <li>Répétez le test en utilisant<br/>une nouvelle électrode de<br/>dosage.</li> <li>Si l'erreur s'affiche à nouveau,<br/>contactez le Service clientèle.</li> </ol>                                                                                                    |
| E-6                  | L'électrode de dosage<br>n'est peut-être pas<br>compatible avec le<br>lecteur. | <ol> <li>Vérifiez que vous utilisez bien<br/>une électrode de dosage<br/>correcte pour ce lecteur.<br/>(Consultez le mode d'emploi<br/>de l'électrode de dosage<br/>pour vérifier que l'électrode<br/>est compatible avec ce<br/>lecteur.)</li> <li>Répétez le test en utilisant<br/>une électrode de dosage<br/>prévue pour ce lecteur.</li> <li>Si l'erreur s'affiche à nouveau,<br/>contactez le Service clientèle.</li> </ol> |

| Messages<br>d'erreur | Ce que cela peut<br>signifier                                                                                      | Mesures à prendre                                                                                                    |
|----------------------|----------------------------------------------------------------------------------------------------|----------------------------------------------------------------------------------------------------|
| E-7                  | Il est possible que<br>l'électrode de dosage<br>soit abîmée, usagée<br>ou que le lecteur ne la<br>reconnaisse pas. | <ol> <li>Vérifiez que vous utilisez bien une<br/>électrode de dosage correcte pour<br/>ce lecteur. (Consultez le mode<br/>d'emploi de l'électrode de dosage<br/>pour vérifier que l'électrode est<br/>compatible avec ce lecteur.)</li> <li>Répétez le test en utilisant une<br/>électrode de dosage prévue pour<br/>ce lecteur.</li> <li>Si l'erreur s'affiche à nouveau,<br/>contactez le Service clientèle.</li> </ol> |
| E-9                  | Erreur du lecteur.                                                                                                 | <ol> <li>Éteignez le lecteur.</li> <li>Répétez le test en utilisant une<br/>nouvelle électrode de dosage.</li> <li>Si l'erreur s'affiche à nouveau,<br/>contactez le Service clientèle.</li> </ol>                                                                                                    |

# Problèmes lors de la vérification de votre glycémie ou de votre cétonémie

| Problème                                                                                         | Ce que cela peut<br>signifier                                                                      | Mesures à prendre                                                                                                    |
|--------------------------------------------------------------------------------------------------|----------------------------------------------------------------------------------------------------|----------------------------------------------------------------------------------------------------|
| Le lecteur ne<br>démarre pas<br>de test après<br>l'insertion<br>d'une<br>électrode de<br>dosage. | L'électrode de dosage est<br>mal insérée ou n'est pas<br>suffisamment insérée dans<br>le lecteur.  | <ol> <li>Avec les barres de contact<br/>(3 lignes noires) orientées<br/>vers le haut, insérez l'électrode<br/>de dosage dans le lecteur<br/>jusqu'à la butée.</li> <li>Si le lecteur ne démarre<br/>toujours pas le test, contactez<br/>le Service clientèle.</li> </ol> |
|                                                                                                  | La pile du lecteur est trop faible.                                                                | Rechargez le lecteur.                                                                                                    |
|                                                                                                  | L'électrode de dosage est<br>abîmée, usagée ou elle<br>n'est pas reconnaissable<br>par le lecteur. | Insérez une nouvelle électrode<br>de dosage FreeStyle Precision.                                                                                                    |
|                                                                                                  | La température de fonctionnement du lecteur se situe en dehors de la plage.                        | Ramenez le lecteur à une<br>température comprise entre 10 °C<br>et 45 °C puis essayez de l'allumer.                                                                                                    |
|                                                                                                  | Le lecteur est en mode<br>économie d'énergie.                                                      | Appuyez sur le bouton Accueil puis insérez une électrode de dosage.                                                                                                    |

| Problème                                                                              | Ce que cela peut<br>signifier                                  | Mesures à prendre                                                                                                    |
|---------------------------------------------------------------------------------------|----------------------------------------------------------------|----------------------------------------------------------------------------------------------------|
| Le test ne<br>démarre<br>pas après<br>l'application<br>de l'échantil-<br>lon de sang. | L'échantillon de sang est<br>trop petit.                       | <ol> <li>Consultez le mode d'emploi<br/>de l'électrode de dosage<br/>pour des instructions sur la<br/>réapplication.</li> <li>Répétez le test en utilisant une<br/>nouvelle électrode de dosage.</li> <li>Si le test ne démarre toujours<br/>pas, contactez le Service<br/>clientèle.</li> </ol> |
|                                                                                       | Échantillon appliqué après<br>que le lecteur a été éteint.     | <ol> <li>Revoyez les instructions<br/>de test.</li> <li>Répétez le test en utilisant une<br/>nouvelle électrode de dosage.</li> <li>Si le test ne démarre toujours<br/>pas, contactez le Service<br/>clientèle.</li> </ol>                                                                       |
|                                                                                       | Problème concernant le<br>lecteur ou l'électrode<br>de dosage. | <ol> <li>Répétez le test en utilisant une<br/>nouvelle électrode de dosage.</li> <li>Si le test ne démarre toujours<br/>pas, contactez le Service<br/>clientèle.</li> </ol>                                                                                                    |

# Effectuer un Test du lecteur

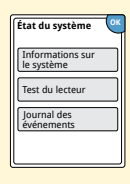

Si vous pensez que le lecteur ne fonctionne pas correctement, vous pouvez le vérifier en effectuant un test du lecteur. Touchez le symbole des paramètres 🔅 sur l'écran d'accueil, sélectionnez **État du système** puis sélectionnez **Test du lecteur**.

**Remarque :** Le test du lecteur effectue des diagnostics internes et vous permet de vérifier que l'affichage, les sons et l'écran tactile fonctionnent correctement.

# Service clientèle

Le Service clientèle est à votre disposition pour répondre à toute question que vous pourriez vous poser à propos de votre système. Veuillez consulter la couverture au dos de ce manuel pour obtenir le numéro de téléphone de votre Service clientèle.

#### Signalement d'incidents graves

Tout incident grave se produisant dans le cadre de l'utilisation de ce dispositif doit être signalé au Service clientèle. Dans les États membres de l'Union européenne, les incidents graves doivent être signalés à l'autorité compétente (le ministère en charge des dispositifs médicaux) de votre pays. Veuillez vous reporter au site Internet du gouvernement pour savoir comment contacter votre autorité compétente.

Un « incident grave » est un incident qui entraîne directement ou indirectement, qui est susceptible d'avoir entraîné ou qui risque d'entraîner :

- · le décès d'un patient, d'un utilisateur ou de toute autre personne ;
- la détérioration grave, temporaire ou définitive, de l'état de santé d'un patient, d'un utilisateur ou de toute autre personne.

# **Options professionnelles**

Cette section est destinée uniquement aux professionnels de santé. Elle décrit les fonctions du lecteur qui sont protégées par un code d'accès. Les professionnels de santé peuvent modifier les incréments de dose ou paramétrer le calculateur d'insuline.

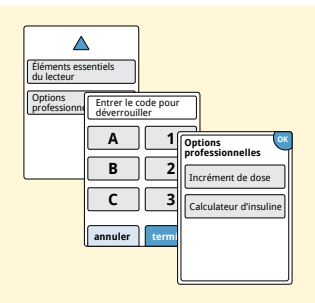

Sur l'écran d'accueil, touchez le symbole des paramètres 🐡. Faites défiler l'écran vers le bas en utilisant les flèches et touchez **Options professionnelles**. Entrez le code d'accès.

**Remarque :** Si vous êtes un professionnel de santé, contactez le Service clientèle pour obtenir de plus amples informations.

## Modification des Incréments de dose

Vous pouvez paramétrer les incréments de dose d'insuline utilisés avec le calculateur d'insuline à action rapide sur 1,0 ou 0,5 unité, ainsi que les remarques sur l'insuline.

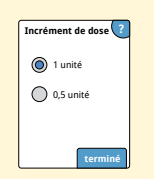

#### Sur l'écran **Options professionnelles**, sélectionnez **Incrément de dose**. Puis choisissez 1 unité ou **0,5** unité. Touchez **terminé**.

# Paramétrage du Calculateur d'insuline

Cette fonction peut aider vos patients à calculer leurs doses d'insuline à action rapide en fonction des informations sur le repas et leur glycémie obtenue par piqûre au bout du doigt. Sur l'écran **Options professionnelles**, sélectionnez **Calculateur d'insuline**.

**MISE EN GARDE :** Cette fonction nécessite une bonne compréhension de l'utilisation de l'insuline. En cas d'utilisation inappropriée ou de mauvaise compréhension de cette fonction et de la dose suggérée, une dose inadéquate d'insuline pourrait être administrée. Le calculateur suggère uniquement des doses d'insuline à action rapide.

Terminez le réglage pour enregistrer les paramètres d'insuline personnalisés de votre patient dans le lecteur. Le calculateur utilise les résultats de glycémie par piqûre au bout du doigt, les informations sur les repas et les paramètres enregistrés pour calculer une dose d'insuline suggérée basée sur cette formule :

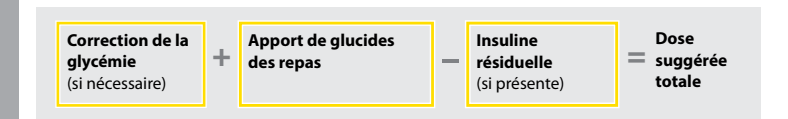

Vous pouvez paramétrer le calculateur d'insuline en utilisant le paramètre Facile ou Avancé. Le paramétrage Facile est destiné aux patients qui commencent avec une dose fixe d'insuline à action rapide au moment des repas. Le paramétrage Avancé est destiné aux patients qui comptent les glucides (en grammes ou portions) pour adapter leur dose d'insuline à action rapide à leurs repas.

Vous devez accomplir toutes les étapes du paramétrage du calculateur d'insuline pour que le patient puisse utiliser le calculateur. Lorsque vous avez terminé de paramétrer le calculateur d'insuline, vous pouvez revoir les paramètres pour vous assurer qu'ils sont adaptés à votre patient. Vous pouvez également revoir les paramètres ultérieurement. Touchez le symbole des paramètres 🔅 sur l'écran d'accueil, puis sélectionnez **Paramètres du calculateur**.

**IMPORTANT :** Si l'heure sur le lecteur est incorrecte, la dose suggérée risque d'être incorrecte.

# Paramétrage Facile du Calculateur d'insuline

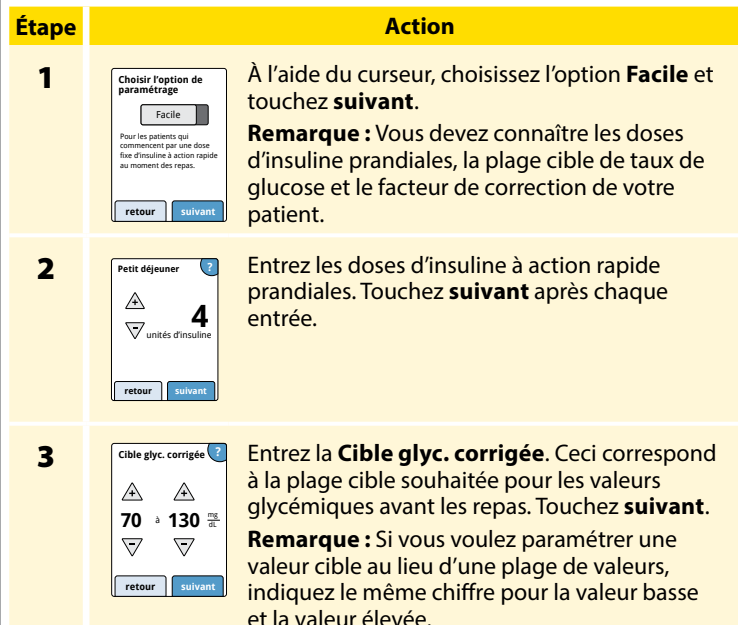

# Étape 4

#### Action

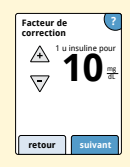

Entrez le **Facteur de correction** (par exemple : si 1 unité d'insuline abaisse la glycémie de 50 mg/dL, le facteur de correction est de 50). Si la valeur glycémique se situe en dehors de la cible glycémique, le calculateur utilise la cible glycémique corrigée et le facteur de correction pour calculer une dose de correction.

#### **Remarques:**

- Si votre patient ne prend pas d'insuline de correction, touchez la flèche vers le bas pour descendre au-dessous de 1 et définir « Pas de correction de l'insuline » (pas d'insuline de correction). Si vous paramétrez « Pas de correction de l'insuline » (pas d'insuline de correction), le calculateur inclut uniquement les doses prandiales. De plus, l'insuline résiduelle n'est pas suivie ou calculée.
- Le calculateur corrige une valeur glycémique à la cible unique ou à la moyenne de la plage cible.
- Le calculateur ne fournit pas de dose suggérée pouvant faire baisser la glycémie au-dessous du seuil inférieur de la plage cible ou au-dessous de la valeur cible.

Touchez **suivant**. Touchez ensuite **terminé** pour terminer le paramétrage. Vous pouvez maintenant revoir les paramètres du calculateur. Touchez **OK** quand vous avez terminé.

### Remarques sur l'option Facile :

- Le calculateur estime la quantité d'insuline à action rapide qui reste dans le corps et sa durée d'action résiduelle (si le facteur de correction est paramétré sur « Pas de correction de l'insuline » (pas d'insuline de correction), l'insuline résiduelle n'est pas calculée). L'estimation de l'insuline résiduelle est basée sur une durée de l'insuline de 4 heures calculée en fonction de l'heure et de la quantité de la dernière dose d'insuline à action rapide enregistrée.
- Les doses prandiales et de correction sont prises en compte dans le suivi de l'insuline résiduelle.
- Les doses d'insuline calculées entre 0 et 2 heures après une dose enregistrée précédemment correspondent uniquement à une dose prandiale. L'insuline résiduelle n'est pas soustraite de la dose de glucides ou de la dose prandiale et aucune dose de correction n'est incluse, même si la glycémie se situe en dehors de la cible. Pendant cette période, la dose précédente n'a pas atteint le pic d'action et des doses de correction supplémentaires, dénommées « accumulation d'insuline », peuvent entraîner une hypoglycémie.
- Pour les doses d'insuline calculées entre 2 et 4 heures après une dose enregistrée précédemment, l'insuline résiduelle est soustraite de la dose suggérée.
- Toute l'insuline injectée auparavant doit être enregistrée pour assurer la précision du suivi et des calculs de l'insuline résiduelle.
## Paramètres du calculateur – Option Facile

Cette page peut être utilisée pour enregistrer les paramètres du calculateur d'insuline.

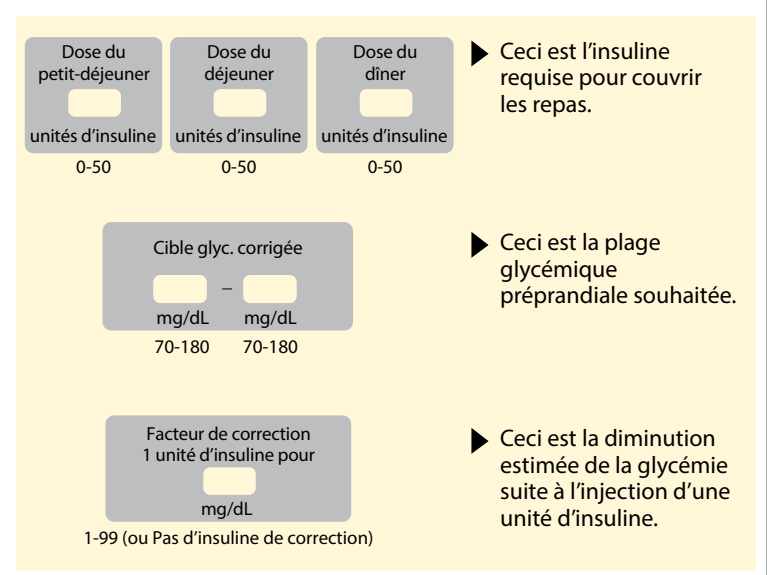

Seul un professionnel de santé peut modifier ces paramètres.

# Paramétrage Avancé du Calculateur d'insuline

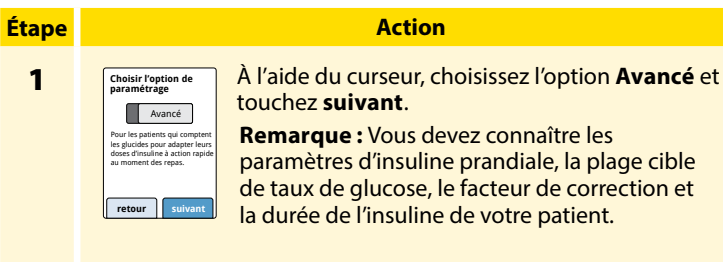

2

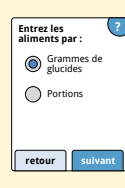

Touchez pour sélectionner la manière dont les informations sur les repas/glucides seront saisies. Touchez **suivant**.

Pour Grammes de glucides, passez à l'étape 3.

Pour Portions, passez à l'étape 4.

#### Action

# 3

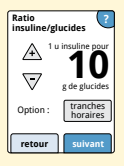

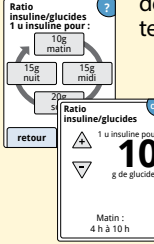

**Si vous avez choisi de saisir Grammes de glucides à l'étape 2 :** la suggestion de dose d'insuline à action rapide se base sur des grammes de glucides.

Entrez le **Ratio insuline/glucides** (1 unité d'insuline à action rapide pour \_\_\_\_\_\_ grammes de glucides). Touchez **suivant** lorsque vous avez terminé.

**Remarque :** Si vous souhaitez paramétrer plusieurs ratios insuline/glucides pour des moments différents de la journée, touchez l'option **tranches horaires**. Touchez chaque période pour modifier le ratio insuline/glucides. Touchez **OK** après chaque entrée pour l'enregistrer. Touchez **terminé**.

Passez à l'étape 5.

Les tranches horaires ne peuvent pas être ajustées. Elles correspondent aux heures suivantes :

| Matin | 4:00 AM - 9:59 AM  | (04:00 - 09:59) |
|-------|--------------------|-----------------|
| Midi  | 10:00 AM - 3:59 PM | (10:00 - 15:59) |
| Soir  | 4:00 PM - 9:59 PM  | (16:00 - 21:59) |
| Nuit  | 10:00 PM - 3:59 AM | (22:00 - 03:59) |

#### Action

**Options professionnel** 

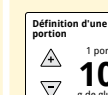

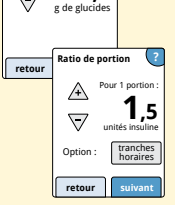

1 portion =

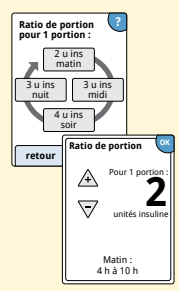

Si vous avez choisi de saisir Portions

**à l'étape 2 :** la suggestion de dose d'insuline à action rapide se base sur les portions.

Saisissez la **Définition d'une portion** (10 à 15 grammes de glucides) et touchez **suivant**. Saisissez le **Ratio de portion** (\_\_\_\_\_\_ unités d'insuline à action rapide pour 1 portion). Touchez **suivant** une fois terminé.

**Remarque :** si vous souhaitez paramétrer plusieurs ratios de portion pour des moments différents de la journée, touchez l'option **tranches horaires**. Touchez chaque période pour modifier le ratio de portion. Touchez **OK** après chaque saisie pour l'enregistrer. Touchez **terminé**.

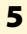

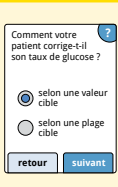

Cible glyc, corrigée

Sélectionnez la manière dont vous souhaitez que votre patient corrige son taux de glucose. Touchez **suivant**.

Action

6

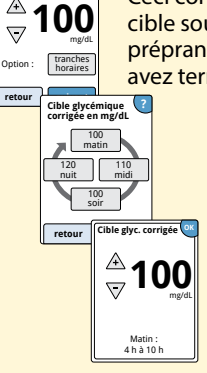

Entrez la valeur ou plage de **Cible glyc. corrigée**. Ceci correspond à la valeur ou à la plage cible souhaitée pour les valeurs glycémiques préprandiales. Touchez **suivant** lorsque vous avez terminé.

> Remarque : Si la cible glycémique corrigée dépend de la tranche horaire, touchez l'option tranches horaires. Touchez chaque période pour modifier la cible glycémique corrigée pour ladite période. Touchez OK après chaque entrée pour l'enregistrer. Touchez terminé.

#### Action

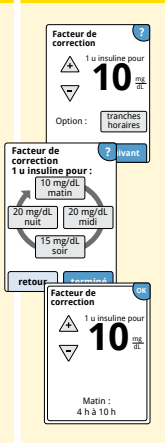

Entrez le **Facteur de correction** (par exemple : si 1 unité d'insuline abaisse la glycémie de 50 mg/dL, le facteur de correction est de 50). Si le résultat de glycémie se situe en dehors de la cible glycémique, le calculateur utilise la cible glycémique corrigée et le facteur de correction pour calculer une dose de correction. Touchez **suivant** lorsque vous avez terminé.

#### **Remarques:**

- Si le facteur de correction dépend de la tranche horaire, touchez l'option tranches horaires. Touchez chaque période pour modifier le facteur de correction pour ladite période. Touchez OK après chaque entrée pour l'enregistrer. Touchez terminé.
- Le calculateur corrige une valeur glycémique en fonction de la valeur cible ou de la moyenne de la plage cible.
- Le calculateur ne fournit pas de dose suggérée pouvant faire baisser la glycémie au-dessous du seuil inférieur de la plage cible ou au-dessous de la valeur cible.

# **Options professionnelles**

#### Étape

#### Action

8

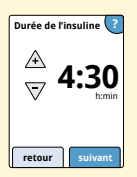

Entrez la **Durée de l'insuline**. Il s'agit de la durée pendant laquelle une dose d'insuline à action rapide reste active dans le corps du patient.

Touchez suivant.

**IMPORTANT :** En général, la durée de l'insuline à action rapide est de 3 à 5 heures et peut varier selon les personnes<sup>1</sup>. Le lecteur permet le paramétrage d'une durée de l'insuline de 3 à 8 heures.

<sup>1</sup>Notices des produits : HumaLog<sup>®</sup>, NovoLog<sup>®</sup>, Apidra<sup>®</sup>

#### Action

<u>Options professionnell</u>

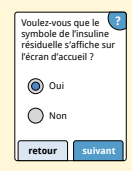

Sélectionnez si vous souhaitez que le symbole Insuline résiduelle 🛣 s'affiche sur l'écran d'accueil.

Ce symbole donne une estimation de la quantité d'insuline à action rapide qui reste dans le corps et de sa durée d'action résiduelle. Si vous sélectionnez « Non », l'insuline résiduelle est tout de même prise en compte dans le calcul de la dose suggérée.

Touchez **suivant**. Touchez ensuite **terminé** pour terminer le paramétrage. Vous pouvez maintenant revoir les paramètres du calculateur. Touchez **OK** quand vous avez terminé.

#### Remarques sur l'option Avancé :

- Le calculateur estime la quantité d'insuline à action rapide qui reste dans le corps et sa durée d'action résiduelle. L'estimation de l'insuline résiduelle se base sur la durée de l'insuline paramétrée, l'heure et la quantité de la dernière dose d'insuline à action rapide enregistrée.
- Les doses prandiales et de correction sont prises en compte dans le suivi de l'insuline résiduelle.
- Les doses d'insuline calculées entre 0 et 2 heures après une dose enregistrée précédemment correspondent uniquement à une dose prandiale. L'insuline résiduelle n'est pas soustraite de la dose de glucides ou de la dose prandiale et aucune dose de correction n'est incluse, même si la glycémie se situe en dehors de la cible. Pendant cette période, la dose précédente n'a pas atteint le pic d'action et des doses de correction supplémentaires, dénommées « accumulation d'insuline », peuvent entraîner une hypoglycémie.
- Pour les doses d'insuline calculées entre 2 heures et la durée de l'insuline paramétrée, l'insuline résiduelle est soustraite de la dose suggérée (par exemple, si la durée d'action de l'insuline est paramétrée sur 5 heures, l'insuline résiduelle est soustraite des doses calculées entre 2 et 5 heures).
- Toute l'insuline injectée auparavant doit être enregistrée pour assurer la précision du suivi et des calculs de l'insuline résiduelle.

Ce graphique montre comment le calculateur d'insuline estime la quantité d'insuline résiduelle en tenant compte de la dose d'insuline enregistrée et de la durée de l'insuline. Il montre également le lien entre le symbole  $\stackrel{\sim}{\cong}$  et la quantité d'insuline résiduelle.

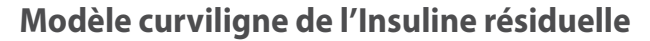

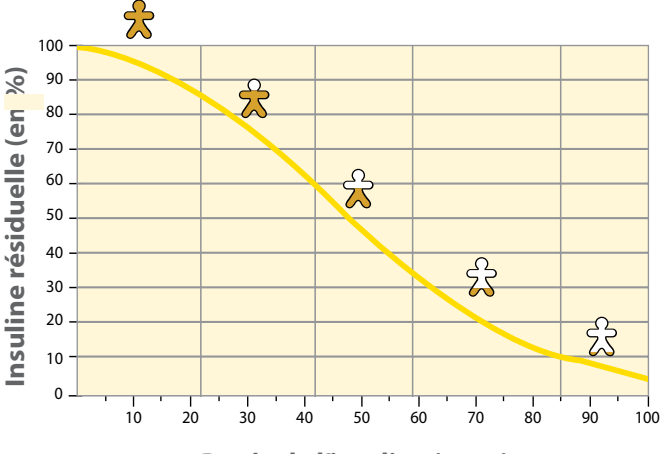

Durée de l'insuline (en %)

Adapté de Mudaliar et al. Diabetes Care, Volume 22(9), Sept 1999, pp 1501-1506

## Paramètres du calculateur - Option Avancé

Cette page peut être utilisée pour enregistrer les paramètres du calculateur d'insuline.

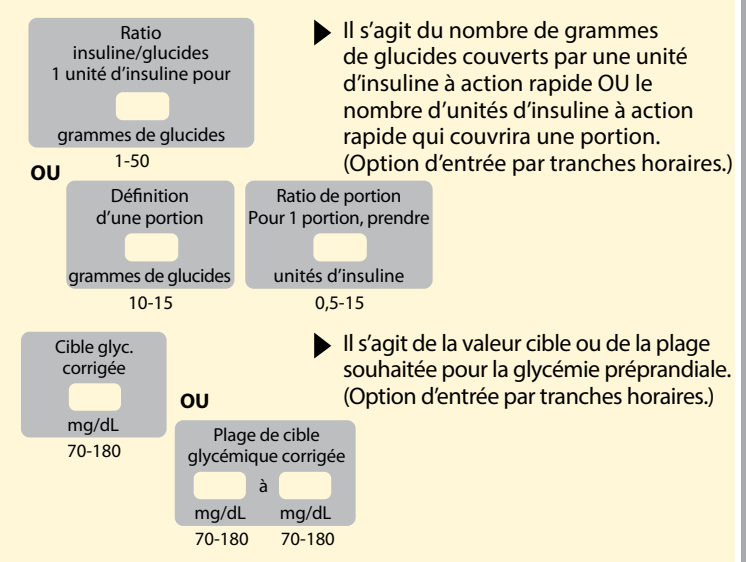

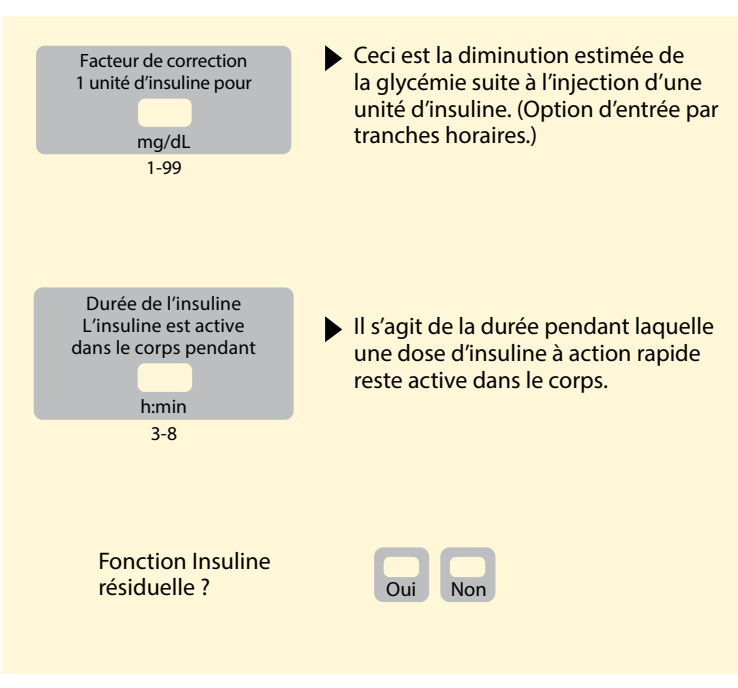

Seul un professionnel de santé peut modifier ces paramètres.

## Modification des Paramètres du calculateur d'insuline

Action

# Étape 1

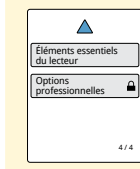

Sur l'écran d'accueil, touchez le symbole des paramètres 🐡. Faites défiler l'écran vers le bas en utilisant les flèches et touchez **Options professionnelles**. Entrez le code d'accès. Touchez **Calculateur d'insuline**.

2

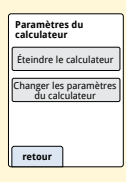

Touchez **Éteindre le calculateur** pour éteindre le calculateur d'insuline ou **Changer les paramètres du calculateur** pour modifier les paramètres du calculateur d'insuline.

**Remarque :** Si vous éteignez le calculateur d'insuline, votre patient ne verra plus l'icône du calculateur après une mesure de la glycémie. Vous pouvez rallumer le calculateur en répétant le paramétrage du calculateur d'insuline.

# Caractéristiques techniques du système

Consultez le mode d'emploi de l'électrode de dosage et de la solution de contrôle pour obtenir des caractéristiques techniques supplémentaires.

### Caractéristiques techniques du capteur

| Méthode de test du taux<br>de glucose du capteur    | Capteur électrochimique<br>ampérométrique                                    |  |
|-----------------------------------------------------|------------------------------------------------------------------------------|--|
| Plage de résultats du taux<br>de glucose du capteur | 40 à 500 mg/dL                                                               |  |
| Taille du capteur                                   | 5 mm de hauteur et 35 mm<br>de diamètre                                      |  |
| Poids du capteur                                    | 5 grammes                                                                    |  |
| Source d'alimentation<br>du capteur                 | Une pile à l'oxyde d'argent                                                  |  |
| Durée de vie du capteur                             | Jusqu'à 14 jours                                                             |  |
| Mémoire du capteur                                  | 8 heures (résultats de taux de glucose<br>enregistrés toutes les 15 minutes) |  |

| Portée du capteur                                                                      | 6 mètres (20 pieds), en l'absence<br>d'obstacle                                                                                                    |  |
|----------------------------------------------------------------------------------------|----------------------------------------------------------------------------------------------------|--|
| Température de fonctionnement                                                          | Entre 10 °C et 45 °C                                                                                                    |  |
| Température de<br>conservation de<br>l'applicateur de capteur<br>et du pack de capteur | Entre 4 °C et 25 °C                                                                                                    |  |
| Humidité relative de<br>fonctionnement et de<br>conservation                           | 10 % à 90 % sans condensation                                                                                                    |  |
| Résistance à l'eau et<br>protection contre<br>l'infiltration du capteur                | IP27 : Peut résister à une immersion<br>sous un mètre (3 pieds) d'eau pendant<br>30 minutes au maximum. Protégé<br>contre l'insertion d'objets dont le<br>diamètre est > 12 mm. |  |
| Altitude de<br>fonctionnement<br>et de conservation                                    | Entre -381 mètres (-1 250 pieds) et<br>3 048 mètres (10 000 pieds)                                                                                                    |  |
| Fréquence radio                                                                        | BLE 2,402-2,480 GHz ; GFSK ;<br>EIRP 0 dBm                                                                                                    |  |

# Caractéristiques techniques du lecteur

| Plage de dosage de la glycémie                               | 20 à 500 mg/dL                    |
|--------------------------------------------------------------|-----------------------------------|
| Plage de dosage de la cétonémie                              | 0,0 à 8,0 mmol/L                  |
| Dimensions du lecteur                                        | 95 mm x 60 mm x 16 mm             |
| Poids du lecteur                                             | 65 grammes                        |
| Source d'alimentation<br>du lecteur                          | Une pile lithium-ion rechargeable |
| Durée de vie de la pile<br>du lecteur                        | 4 jours en utilisation courante   |
| Mémoire du lecteur                                           | 90 jours en utilisation courante  |
| Température de<br>fonctionnement du lecteur                  | Entre 10 °C et 45 °C              |
| Température de conservation<br>du lecteur                    | Entre -20 °C et 60 °C             |
| Humidité relative de<br>fonctionnement et de<br>conservation | 10 % à 90 % sans condensation     |

| Protection du lecteur contre<br>l'humidité       | Conserver au sec                                                                                                    |
|--------------------------------------------------|----------------------------------------------------------------------------------------------------|
| Altitude de fonctionnement et de<br>conservation | Entre -381 mètres (-1 250 pieds) et<br>3 048 mètres (10 000 pieds)                                                                                                    |
| Délai d'affichage du<br>lecteur expiré           | 60 secondes (120 secondes<br>lorsqu'une électrode de dosage est<br>insérée)                                                                                           |
| Fréquence radio                                  | Identification par radiofréquence<br>(RFiD) 13,56 MHz ; modulation par<br>déplacement d'amplitude (ASK) ;<br>124 dBuV/m<br>BLE 2,402-2,480 GHz ; GFSK ;<br>EIRP 2 dBm |
| Port de données                                  | Micro USB                                                                                                    |
| Configuration minimum requise pour l'ordinateur  | Le système doit être utilisé<br>uniquement avec des ordinateurs<br>conformes à la norme EN60950-1                                                                     |
| Durée de vie moyenne d'utilisation               | 3 ans en utilisation courante                                                                                                    |
| Adaptateur électrique                            | Abbott Diabetes Care PRT25613<br>Température de fonctionnement :<br>Entre 10 °C et 40 °C                                                                              |
| Câble USB                                        | Abbott Diabetes Care PRT21373<br>Longueur : 94 cm (37 pouces)                                                                                                    |

# Caractéristiques techniques du calculateur d'insuline à action rapide

| Paramètre                                                                    | Unité                                    | Plage ou valeur              |
|------------------------------------------------------------------------------|------------------------------------------|------------------------------|
| Cible glycémique corrigée                                                    | mg/dL                                    | 70 à 180                     |
| Ratio insuline/glucides                                                      | 1 unité pour<br>X grammes de<br>glucides | 1 à 50                       |
| Ratio de portion                                                             | Unités d'insuline<br>pour 1 portion      | 0,5 à 15                     |
| Définition d'une portion                                                     | Grammes de<br>glucides                   | 10 à 15                      |
| Doses d'insuline au moment<br>des repas (petit-déjeuner,<br>déjeuner, dîner) | Unités d'insuline                        | 0 à 50                       |
| Facteur de correction                                                        | 1 unité pour<br>X mg/dL                  | 1 à 99                       |
| Durée de l'insuline<br>(durée d'action de l'insuline)                        | Heures                                   | Facile : 4<br>Avancé : 3 à 8 |
| Incréments de dose                                                           | Unités d'insuline                        | 0,5 ou 1                     |
| Dose d'insuline maximale                                                     | Unités d'insuline                        | 50                           |

# Symboles sur l'étiquetage

| []i       | Consulter le mode d'emploi                         | B             | Date de péremption                      |
|-----------|----------------------------------------------------|---------------|-----------------------------------------|
| X         | Limites de température                             | REF           | Numéro de référence                     |
|           | Fabricant                                          | $\sim$        | Date de fabrication                     |
| CE        | Marquage CE                                        | SN            | Numéro de série                         |
| EC REP    | Mandataire établi dans la<br>Communauté européenne | $\bigcirc$    | Système de protection<br>stérile unique |
| LOT       | Numéro de lot                                      | Ţ             | Conserver au sec                        |
| <b>†</b>  | Équipement de type BF                              | $((\bullet))$ | Rayonnement non<br>ionisant             |
| CODE      | Code du capteur                                    | $\triangle$   | Mise en garde                           |
| 8         | Ne pas réutiliser                                  | Ø             | Limites d'humidité                      |
| STERILE R | Stérilisé par irradiation                          |               |                                         |

|   | Barrière stérile. Consultez le mode d'emploi<br>si l'emballage est ouvert ou endommagé.                                                                                                    |
|---|----------------------------------------------------------------------------------------------------|
| 8 | Ne pas utiliser si l'emballage est endommagé.<br><b>Protection stérile :</b> Ne pas utiliser si le système<br>de protection stérile ou l'emballage du produit est<br>endommagé.                                                                                  |
|   | Ce produit ne doit pas être éliminé dans les déchets<br>municipaux. La directive 2012/19/CE impose la<br>collecte sélective des déchets d'équipements<br>électriques et électroniques au sein de l'Union<br>européenne. Contactez le fabricant pour les détails. |

# Compatibilité électromagnétique

- Certaines précautions spéciales relatives à la compatibilité électromagnétique (CEM) s'appliquent à ce système, qui doit être installé et mis en service conformément aux informations relatives à la CEM fournies dans le présent manuel.
- · Les équipements RF portables et mobiles peuvent affecter le système.
- L'utilisation d'accessoires, de transducteurs et de câbles autres que ceux indiqués par Abbott Diabetes Care peut entraîner une augmentation des ÉMISSIONS et une diminution de l'IMMUNITÉ du système.
- Le système ne doit pas être utilisé à proximité de, ou empilé sur, un autre équipement et, s'il est nécessaire de l'utiliser dans ces conditions, il convient de l'observer pour vérifier qu'il fonctionne normalement dans la configuration dans laquelle il sera utilisé.

# Recommandations et déclaration du fabricant – émissions électromagnétiques

Le système est conçu pour être utilisé dans l'environnement électromagnétique indiqué cidessous. Il appartient au client ou à l'utilisateur de s'assurer que le système est utilisé dans un tel environnement.

| Test d'émissions                                                        | Conformité | Environnement<br>électromagnétique –<br>recommandations                                                                                                    |  |
|-------------------------------------------------------------------------|------------|----------------------------------------------------------------------------------------------------|--|
| Émissions RF<br>CISPR 11                                                | Groupe 1   | Le système utilise de l'énergie RF<br>uniquement pour son<br>fonctionnement interne. Par<br>conséquent, ses émissions RF sont<br>très faibles et ne devraient pas<br>provoquer d'interférence sur les<br>équipements électroniques voisins. |  |
| Émissions RF<br>CISPR 11                                                | Classe B   | Le système est adapté à l'utilisation<br>dans tous les environnements,                                                                                                    |  |
| Émissions harmoniques<br>CEI 61000-3-2                                  | Classe A   | notamment les zones résidentielle<br>et les bâtiments directement<br>connectés au réseau public                                                                                                    |  |
| Fluctuations de tension/<br>émissions de scintillement<br>CEI 61000-3-3 | Conforme   | d'électricité basse tension qui<br>alimente les bâtiments à usage<br>domestique.                                                                                                    |  |

# Recommandations et déclaration du fabricant – immunité électromagnétique

Le système est conçu pour être utilisé dans l'environnement électromagnétique indiqué ci-dessous. Il appartient au client ou à l'utilisateur de s'assurer que le système est utilisé dans un tel environnement.

| Test d'IMMUNITÉ                                       | Niveau de test<br>CEI 60601                                                                              | Niveau de<br>conformité                                                                                  | Environnement<br>électromagnétique –<br>recommandations                                                                                                    |
|-------------------------------------------------------|----------------------------------------------------------------------------------------------------|----------------------------------------------------------------------------------------------------|----------------------------------------------------------------------------------------------------|
| Décharge<br>électrostatique<br>(DES)<br>CEI 61000-4-2 | ± 8 kV contact<br>± 15 kV air                                                                            | ± 8 kV contact<br>± 15 kV air                                                                            | Les sols doivent être du parquet, du<br>béton ou du carrelage. Si les sols<br>sont recouverts d'un revêtement<br>synthétique, l'humidité relative doit<br>être supérieure à 30 %. |
| Transit/charge<br>électrique rapide<br>CEI 61000-4-4  | ± 2 kV pour<br>les lignes<br>d'alimentation<br>électrique<br>± 1 kV pour les<br>lignes entrée/<br>sortie | ± 2 kV pour<br>les lignes<br>d'alimentation<br>électrique<br>± 1 kV pour les<br>lignes entrée/<br>sortie | La qualité de tension de<br>l'alimentation doit être celle d'un<br>environnement domestique,<br>commercial ou hospitalier typique.                                                |

| Test d'IMMUNITÉ                                                                                                    | Niveau de test<br>CEI 60601                                                                                                    | Niveau de<br>conformité                                                                                                    | Environnement<br>électromagnétique –<br>recommandations                                                                                                    |
|----------------------------------------------------------------------------------------------------|----------------------------------------------------------------------------------------------------|----------------------------------------------------------------------------------------------------|----------------------------------------------------------------------------------------------------|
| Surtension<br>CEI 61000-4-5                                                                                                    | ± 1 kV en mode<br>différentiel<br>± 2 kV en mode<br>commun                                                                                                    | ± 1 kV en mode<br>différentiel<br>± 2 kV en mode<br>commun                                                                                                    | La qualité de tension de<br>l'alimentation doit être celle d'un<br>environnement domestique,<br>commercial ou hospitalier typique.                                                                                                    |
| Creux de tension,<br>coupures brèves<br>et variations de<br>tension sur les<br>lignes d'entrée<br>de l'alimentation<br>électrique<br>CEI 61000-4-11 | < 5% U7<br>(> 95% de chute<br>de U7) pendant<br>0,5 cycle<br>40% U7<br>(60% de chute<br>de U7) pendant<br>5 cycles<br>70% U7<br>(30% de chute<br>de U7) pendant<br>25 cycles<br>< 5% U7<br>(> 95% de<br>chute de U7)<br>pendant 5 s | < 5% $U\tau$<br>(> 95% de chute<br>de $U\tau$ ) pendant<br>0,5 cycle<br>40% $U\tau$<br>(60% de chute<br>de $U\tau$ ) pendant<br>5 cycles<br>70% $U\tau$<br>(30% de chute<br>de $U\tau$ ) pendant<br>25 cycles<br>< 5% $U\tau$<br>(> 95% de<br>chute de $U\tau$ )<br>pendant 5 s | La qualité de tension de<br>l'alimentation doit être celle d'un<br>environnement domestique,<br>commercial ou hospitalier<br>typique. Si l'utilisateur du système<br>nécessite un fonctionnement<br>continu pendant les interruptions<br>d'alimentation, il est recommandé<br>que le système soit alimenté par<br>une alimentation électrique sans<br>interruption ou une pile. |

| Test d'IMMUNITÉ                                                                | Niveau de test<br>CEI 60601 | Niveau de<br>conformité | Environnement<br>électromagnétique –<br>recommandations                                                                                                    |
|--------------------------------------------------------------------------------|-----------------------------|-------------------------|----------------------------------------------------------------------------------------------------|
| Champ<br>magnétique à<br>la fréquence du<br>réseau (50/60 Hz)<br>CEI 61000-4-8 | 30 A/m                      | 30 A/m                  | Les champs magnétiques à la<br>fréquence du réseau doivent être<br>à des niveaux caractéristiques<br>d'un emplacement type dans<br>un environnement domestique,<br>commercial ou hospitalier typique. |

REMARQUE :  $U^{\tau}$  correspond à la tension du réseau en CA avant l'application du niveau de test.

| Test d'IMMUNITÉ              | Niveau de test<br>CEI 60601          | Niveau de<br>conformité | Environnement<br>électromagnétique –<br>recommandations                                                                                                    |
|------------------------------|--------------------------------------|-------------------------|----------------------------------------------------------------------------------------------------|
| RF conduite<br>CEI 61000-4-6 | 6 Vrms<br>Entre 150 kHz et<br>80 MHz | 6 Vrms                  | Les équipements de communication RF<br>portables et mobiles ne doivent<br>pas être utilisés à une distance<br>inférieure à la distance de séparation<br>recommandée, calculée à l'aide de<br>l'équation applicable à la fréquence<br>du transmetteur, de toute partie du<br>système, y compris des câbles.<br><b>Distance de séparation</b><br><b>recommandée</b><br>$d = 1, 2\sqrt{P}$ |
| RF rayonnée<br>CEI 61000-4-3 | 10 V/m<br>Entre 80 MHz et<br>2,7 GHz | 10 V/m                  | Distance de séparation<br>recommandée<br>$d = 1,2 \sqrt{P}$<br>Entre 80 MHz et 800 MHz<br>$d = 2,3 \sqrt{P}$<br>Entre 800 MHz et 2,5 GHz                                                                                                    |

Où *P* est la puissance nominale maximale du transmetteur en watts (W) indiquée par le fabricant et *d* est la distance de séparation recommandée en mètres (m).

Les intensités de champ des transmetteurs de RF fixes, déterminées par une étude électromagnétique du site<sup>a</sup> doivent être inférieures au niveau de conformité dans chaque plage de fréquence<sup>b</sup>.

Des interférences peuvent se produire à proximité de l'équipement signalé par le symbole

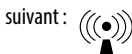

REMARQUE 1. À 80 MHz et 800 MHz, la plage de fréquences supérieure s'applique.

REMARQUE 2. Ces recommandations peuvent ne pas s'appliquer dans toutes les situations. La propagation électromagnétique est affectée par l'absorption et la réflexion des structures, des objets et des personnes.

- <sup>a</sup> Les intensités de champ des transmetteurs fixes, tels que les stations de base des radiotéléphones (cellulaires, sans fil) et les radios mobiles terrestres, les radios amateur, la radiodiffusion AM et FM et la télédiffusion, ne peuvent pas être prédites de manière théorique avec précision. Pour évaluer l'environnement électromagnétique dû à des émetteurs RF fixes, une étude électromagnétique du site doit être envisagée. Si l'intensité du champ mesurée à l'endroit où le système est utilisé dépasse le niveau de conformité RF applicable ci-dessus, le système doit être observé pour vérifier que son fonctionnement est normal. Si un fonctionnement anormal est observé, des mesures supplémentaires peuvent être nécessaires, comme la réorientation ou la relocalisation du système.
- <sup>b</sup> Sur la plage de fréquence entre 150 kHz et 80 MHz, les intensités de champ doivent être inférieures à 10 V/m.

# Distances de séparation recommandées entre les équipements de communication RF portables et mobiles et le système

Le système est destiné à être utilisé dans un environnement électromagnétique dans lequel les perturbations RF rayonnées sont contrôlées. Le client ou l'utilisateur du système peut aider à prévenir les interférences électromagnétiques en maintenant une distance minimale entre les équipements de communications RF portables et mobiles (émetteurs) et le système comme recommandé ci-dessous, selon la puissance de sortie maximale de l'équipement de communication.

| Puissance<br>nominale          | Distance de séparation selon la fréquence du transmetteur<br>m |                            |                             |  |  |
|--------------------------------|----------------------------------------------------------------|----------------------------|-----------------------------|--|--|
| maximale de<br>l'émetteur<br>W | Entre 150 kHz et<br>80 MHz                                     | Entre 80 MHz et<br>800 MHz | Entre 800 MHz et<br>2,5 GHz |  |  |
|                                | $d = 1,2\sqrt{P}$                                              | $d=1,2\sqrt{P}$            | $d=2,3\sqrt{P}$             |  |  |
| 0,01                           | 0,12                                                           | 0,12                       | 0,23                        |  |  |
| 0,1                            | 0,38                                                           | 0,38                       | 0,73                        |  |  |
| 1                              | 1,2                                                            | 1,2                        | 2,3                         |  |  |
| 10                             | 3,8                                                            | 3,8                        | 7,3                         |  |  |
| 100                            | 12                                                             | 23                         | 23                          |  |  |

Pour les transmetteurs ayant une puissance de sortie nominale maximale non répertoriée ci-dessus, la distance de séparation recommandée *d* en mètres (m) peut être estimée à l'aide de l'équation applicable à la fréquence du transmetteur, où *P* est la puissance de sortie nominale maximale du transmetteur en watts (W) indiquée par le fabricant du transmetteur.

REMARQUE 1. À 80 MHz et à 800 MHz, la distance de séparation pour la plage de fréquences supérieure s'applique.

REMARQUE 2. Ces recommandations peuvent ne pas s'appliquer dans toutes les situations. La propagation électromagnétique est affectée par l'absorption et la réflexion des structures, des objets et des personnes.

Par les présentes, Abbott Diabetes Care Ltd., déclare que l'équipement radioélectrique du type lecteur FreeStyle Libre 2 est conforme à la directive 2014/53/UE. Le texte complet de la déclaration UE de conformité est disponible à l'adresse Internet suivante : www.diabetescare.abbott/doc.

#### Licence de police de caractères

©2013 Abbott

Titulaire d'une licence conformément à la Licence Apache, Version 2.0 (la « Licence ») ; vous n'êtes pas autorisé à utiliser ce fichier sauf en conformité avec la Licence. Vous pouvez obtenir un exemplaire de la Licence à l'adresse : http://www.apache.org/licenses/LICENSE-2.0

Sauf obligation légale ou accord écrit, le logiciel distribué au titre de la Licence est distribué « TEL QUEL », SANS GARANTIE NI CONDITIONS D'AUCUNE SORTE, qu'elles soient expresses ou implicites. Consultez la Licence pour les autorisations et les limites spécifiques régissant les langues au titre de la Licence.

Composants libres de droits : Material Design Icons

Copyright ©2014, Austin Andrews (http://materialdesignicons.com/), avec nom de police de caractères réservé Material Design Icons.

Copyright ©2014, Google (http://www.google.com/design/) utilise la licence à l'adresse https://github.com/google/material-design-icons/blob/master/LICENSE

Ce logiciel de polices de caractères est utilisé sous licence au titre de la SIL Open Font License, Version 1.1. Cette licence est copiée ci-dessous et également disponible avec une FAQ sur le site : http://scripts.sil.org/OFL

LICENCE DE POLICE DE CARACTÈRES LIBRE SIL OPEN FONT LICENSE

Version 1.1 - 26 février 2007

#### PRÉAMBULE

L'objectif de la licence de polices de caractères libre Open Font License (OFL) est de stimuler à travers le monde le développement de projets collaboratifs relatifs aux polices de caractères, de favoriser la création de polices de caractères dans les communautés académiques ou linguistiques, et d'offrir un milieu libre et ouvert dans lequel ces polices de caractères peuvent être partagées et améliorées de manière collective.

L'OFL permet aux polices de caractère sous licence d'être utilisées, étudiées, modifiées et redistribuées librement, tant qu'elles ne sont pas vendues pour elles-mêmes. Les polices de caractères, ainsi que tous leurs produits dérivés, peuvent être fournis avec, incorporés, redistribués et/ou vendus avec n'importe quel logiciel, à condition que les noms réservés ne soient pas utilisés dans les produits dérivés. Les polices de caractères et leurs produits dérivés ne peuvent être publiés sous aucun autre type de licence. L'obligation de conserver cette licence pour les polices de caractères ne s'applique pas aux documents créés à l'aide de ces polices de caractères ou de leurs produits dérivés. DÉFINITIONS

- « Logiciel de polices de caractères » désigne l'ensemble des fichiers mis à disposition par le ou les détenteurs des droits d'auteur au titre de cette licence et clairement identifiés comme tels. Cela peut inclure des sources, des scripts de génération et de la documentation.
- « Nom de police de caractères réservé » désigne n'importe quel nom désigné comme tel dans la ou les déclarations des droits d'auteur.
- « Version originale » désigne l'ensemble du logiciel de polices de caractères, tel que distribué par le ou les détenteurs des droits d'auteur.
- « Version modifiée » désigne tout produit dérivé obtenu en ajoutant, supprimant ou remplaçant tout ou partie de n'importe quel composant de la version originale, en changeant le format ou en transposant le logiciel de polices de caractères vers un nouvel environnement.
- « Auteur » désigne un concepteur, ingénieur, programmeur, rédacteur technique ou toute autre personne ayant contribué au logiciel de polices de caractères.

#### **AUTORISATIONS ET CONDITIONS**

L'autorisation est ici accordée, gratuitement, à toute personne ayant obtenu une copie du logiciel de polices de caractères aux fins d'utilisation, d'étude, de copie, de fusion, d'intégration, de modification, de redistribution et de vente de copies du logiciel de polices de caractères, modifiées ou non, sujette aux conditions suivantes :

- Le logiciel de polices de caractères, en tout ou partie, en version originale ou modifiée, ne peut être vendu pour lui-même.
- 2) Les versions originales ou modifiées du logiciel de polices de caractères peuvent être groupées, redistribuées et/ou vendues avec n'importe quel logiciel, à condition que chaque copie contienne la déclaration de droits d'auteur ci-dessus ainsi que cette licence. Celles-ci peuvent être comprises sous forme de fichiers textes autonomes, d'en-têtes de fichiers lisibles par un humain ou figurer dans les champs de métadonnées appropriés accessibles par un programme à l'intérieur de fichiers textes ou binaires, tant que ces champs sont facilement visibles par l'utilisateur.
- 3) Aucune version modifiée du logiciel de polices de caractères ne peut utiliser le ou les noms de police de caractères réservés sans l'autorisation écrite expresse du détenteur des droits d'auteur correspondants. Cette restriction ne s'applique qu'au nom de police de caractères principal tel que présenté aux utilisateurs.
- 4) Le ou les noms du ou des détenteurs des droits d'auteur et celui ou ceux du ou des auteurs du logiciel de polices de caractères ne sauraient être utilisés pour promouvoir, avaliser ou faire la publicité de toute version modifiée, sauf pour reconnaître la ou les contributions du ou des détenteurs des droits d'auteur et du ou des auteurs, ou s'ils ont donné leur autorisation écrite expresse.

5) Le logiciel de polices de caractères, modifié ou non, en tout ou partie, doit être distribué en intégralité au titre de cette même licence, et ne peut être distribué au titre d'aucune autre licence. L'obligation pour les polices de caractères de rester sujettes à cette licence ne s'applique pas aux documents créés à l'aide du logiciel de polices de caractères.

#### RÉSILIATION

Cette licence devient nulle et non avenue si l'une des conditions ci-dessus n'est pas remplie.

**CLAUSE DE NON-RESPONSABILITÉ** 

LE LOGICIEL DE POLICES DE CARACTÈRES EST FOURNI EN L'ÉTAT, SANS AUCUNE GARANTIE D'AUCUNE SORTE, IMPLICITE OU EXPLICITE, Y COMPRIS MAIS SANS S'Y LIMITER, TOUTE GARANTIE DE QUALITÉ MARCHANDE, D'ADAPTATION À UN USAGE PARTICULIER, DE TITRE OU D'ABSENCE DE CONTREFAÇON RELATIVE AUX DROITS D'AUTEURS, BREVETS, MARQUES COMMERCIALES OU AUTRES DROITS. EN AUCUN CAS LE DÉTENTEUR DES DROITS D'AUTEURS NE SAURAIT È TRE TENU POUR RESPONSABLE EN CAS DE RÉCLAMATION, DOMMAGE OU AUTRE RESPONSABILITÉ, Y COMPRIS TOUT DOMMAGE GÉNÉRAL, SPÉCIFIQUE, INDIRECT, FORTUIT OU CONSÉCUTIF, EN VERTU D'UN CONTRAT, DÉLIT OU AUTREMENT, RÉSULTANT DE L'UTILISATION OU DE L'INCAPACITÉ À UTILISER LE LOGICIEL DE POLICES DE CARACTÈRES, OU DE TOUTE AUTRE TRANSACTION IMPLIQUANT LE LOGICIEL DE POLICES DE CARACTÈRES. Distribué par : Abbott S.A. / N.V. Abbott Diabetes Care Avenue Einstein 14 B-1300 Wavre, Belgique Belgique 0800 167 72 Luxembourg 8002 54 87

#### Importateur (Union européenne) :

Abbott GmbH Max-Planck-Ring 2 65205 Wiesbaden Germany

The shape of the circle sensor unit, FreeStyle, Libre, and related brand marks are owned by Abbott. Other trademarks are the property of their respective owners.

Brevet : https://www.abbott.com/patents

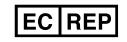

Abbott B.V. Wegalaan 9, 2132 JD Hoofddorp, The Netherlands

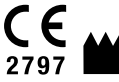

Abbott Diabetes Care Ltd. Range Road Witney, Oxon 0X29 0YL, UK

©2020 Abbott ART41007-106 Rev. A 11/20

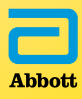